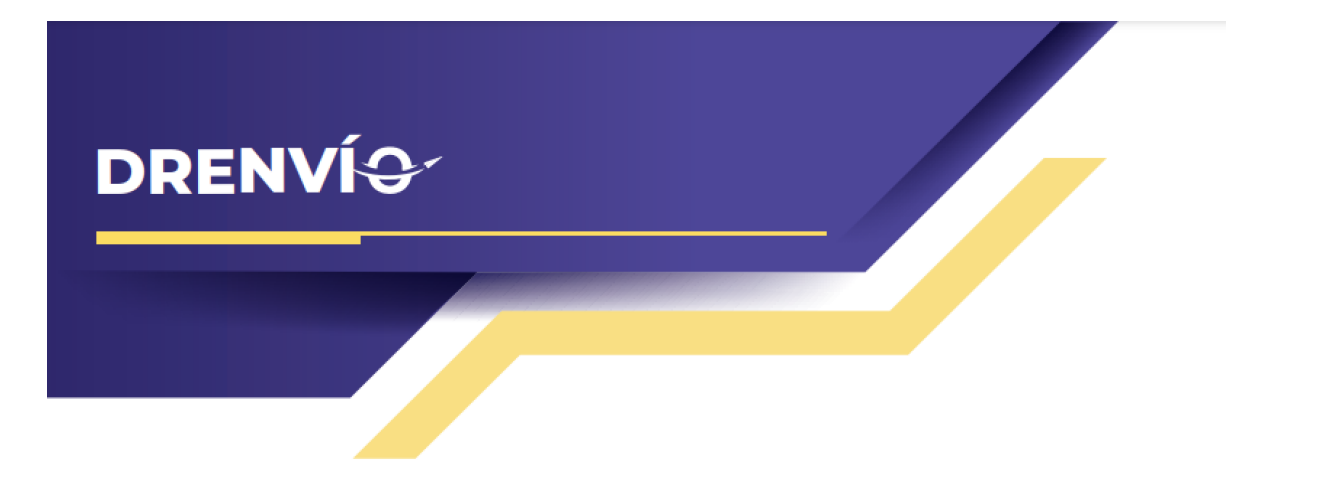

# Pasos para configurar el plugin de Wordpress en Drenvio

Drenvío te brinda un plugin para WordPress que te permite mostrar tasas de envío dinámicas en el momento en que tus clientes completan su compra, directamente desde la página de pago (checkout).

# Índice

- 2 Primeros pasos
- 4 Configurar el plugin de DrEnvío
- 4 Dirección de remitente
- 8 Reglas de paquetes
- 13 Paqueterías y servicios
- 16 Reglas de envío gratuito y entrega en sucursal
- 22 Reglas de tarifas
- 29 Cuentas personales
- 30 Cotización de prueba
- 34 Instala el plugin de DrEnvío en tu ecommerce de wordpress

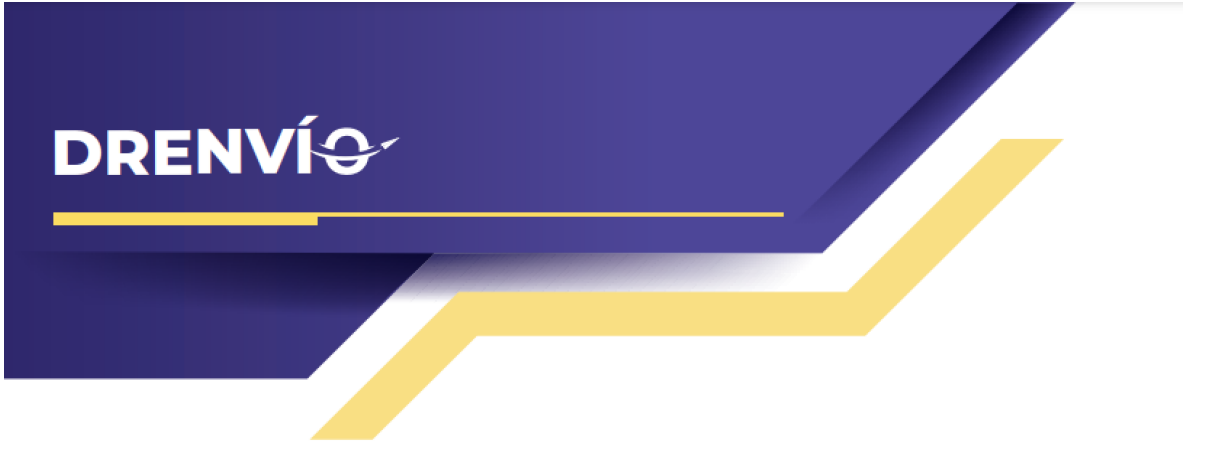

## **Primeros pasos**

#### - Requisitos para utilizar el plugin de DrEnvío:

- Contar con una cuenta activa en <u>drenvio.com</u> y sin saldos pendientes.
- Tener una tienda en línea basada en WordPress.
- Haber instalado el plugin de WooCommerce (esencial para tiendas en línea).

#### - Solicitar la clave de acceso o token de producción:

Puedes lograr este paso contactando al servicio de atención al cliente a través de nuestro chat, donde podrás solicitar la clave de acceso para el plugin. Nuestro dedicado equipo de atención al cliente estará encantado de brindarte la clave, la cual deberás conservar para su uso en momentos posteriores.

#### - Iniciar sesión en tu cuenta de DrEnvío y dirigirte a la sección de plugins:

Una vez que hayas recibido la clave de acceso, se te habilitará la pestaña de "plugins" en la plataforma. Esta pestaña te permitirá configurar tu plugin utilizando nuestras recién implementadas reglas de paquetería, tarifas y opciones de envío gratuito especialmente diseñadas para ti.

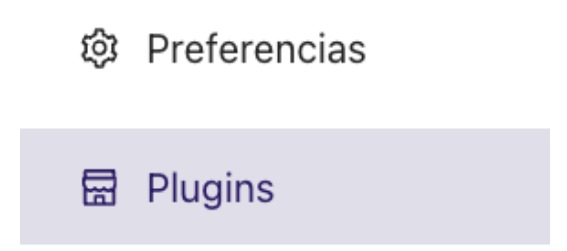

La opción se habilitará una vez recibas la clave de acceso. En caso de no aparecer refrescar el navegador.

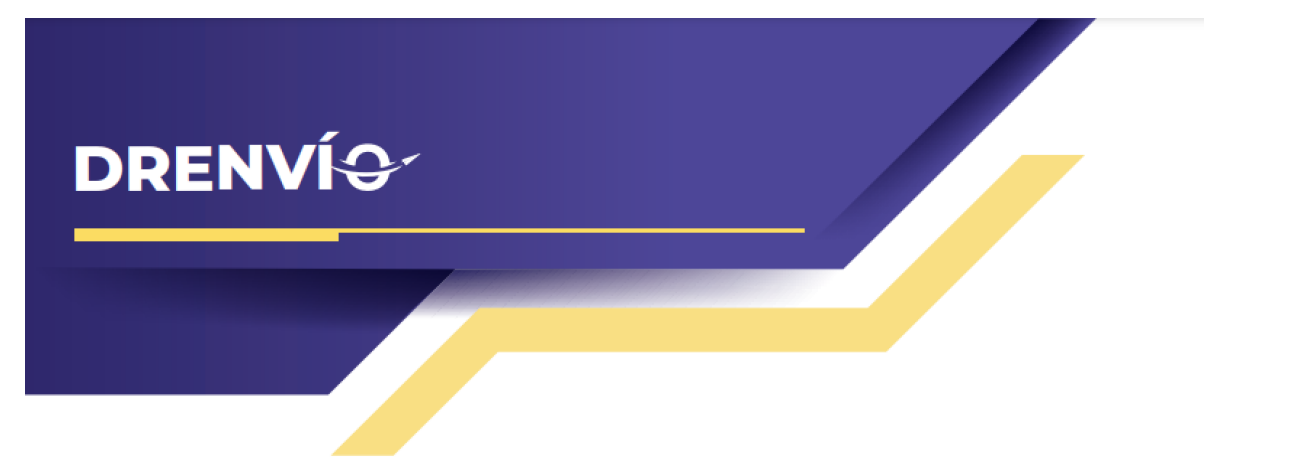

Dentro de la sección "Plugins", descubrirás un panel de configuración general. Aquí tendrás la capacidad de llevar a cabo todas las configuraciones necesarias y acceder a un resumen completo de las reglas que el plugin tendrá activadas.

| DRENVÍ             | Mis Plugins<br>Configura los datos de tus plugins  |                                                             |                        |                                     |                       | 5 15 MXN Q 🖈 🖲 G                                    |
|--------------------|----------------------------------------------------|-------------------------------------------------------------|------------------------|-------------------------------------|-----------------------|-----------------------------------------------------|
|                    |                                                    |                                                             |                        |                                     |                       |                                                     |
| 🖾 Envíos           |                                                    |                                                             |                        |                                     |                       |                                                     |
| Q. Cotizar         |                                                    |                                                             | Token de Acceso        |                                     |                       | Cotización de prueba                                |
| Direcciones        | N Plugin de Wordpress C                            |                                                             |                        |                                     | Revisa el fur         | conamiento del cotizador desde nuestra vista previa |
| Paquetes           | Revisa nuestro manual de integración               |                                                             | Solicitado: 22/08/2023 |                                     |                       | Cotizar                                             |
| ③ Estado de Cuenta |                                                    |                                                             |                        |                                     |                       |                                                     |
| م, Integraciones   | Dirección de remitente                             | Paqueterías habilitadas                                     |                        | Reglas de t                         | arifas                | Entrega en sucursal                                 |
| Preferencias       | No has asignado una dirección de                   | (+) Nacional                                                |                        | No has asignado un                  | a dirección de        | No has asignado ningua regla de                     |
| Plugins            | remitente.                                         | DHL                                                         |                        | remitent                            | te.                   | entrega en sucursal.                                |
|                    | Asignar una dirección                              | Terrestre, Express                                          |                        | Actualizar r                        | eglas                 | Actualizar reglas                                   |
|                    | Envío Gratuito                                     | Fedex<br>Terrestre, Express                                 |                        | Cuentas pers                        | sonales               | Reglas de paquetes                                  |
|                    | No has asignado ningua regla de<br>envío gratuito. | Estafeta<br>Terrestre, 2 Días, Día Siguiente, Metropolitano |                        | No tienes cuentas<br>ligadas a esta | personales<br>cuenta. | No tienes reglas de paquetes<br>asignadas.          |
|                    | Actualizar reglas                                  | Sendex<br>Terrestre                                         |                        | Actualizar pref                     | erencias              | Actualizar reglas                                   |
|                    |                                                    | Redpack<br>Terrestre, Express                               |                        |                                     |                       |                                                     |
|                    |                                                    | Actualizar paqueterías                                      |                        |                                     |                       |                                                     |
|                    |                                                    | Configuración avanzada                                      |                        |                                     |                       | A                                                   |
| ③ Tutorial         |                                                    |                                                             |                        |                                     |                       |                                                     |

A continuación, te proporcionaremos una explicación detallada de cada una de las secciones presentes en el panel de configuración del plugin.

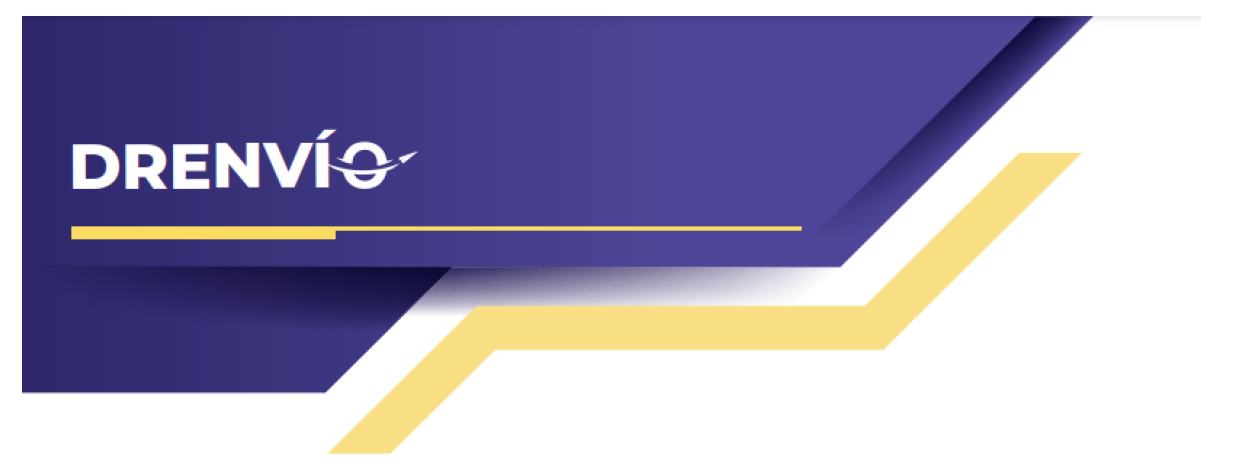

## Configurar el plugin de DrEnvío:

#### Dirección de remitente

Ten en cuenta que nuestro plugin realizará una cotización durante el proceso de compra en tu tienda. Por esta razón, requerirá tanto la dirección del remitente como la del destinatario. Nuestro plugin te permite seleccionar una de tus direcciones frecuentes, previamente guardadas en tu cuenta. Esta dirección seleccionada se establecerá como la predeterminada para el remitente en todas tus cotizaciones del plugin.

**Paso 1**: Haz clic en el botón que indica "Asignar una dirección". Esto activará una ventana emergente que te brindará la opción de elegir una de las direcciones frecuentes almacenadas en tu cuenta:

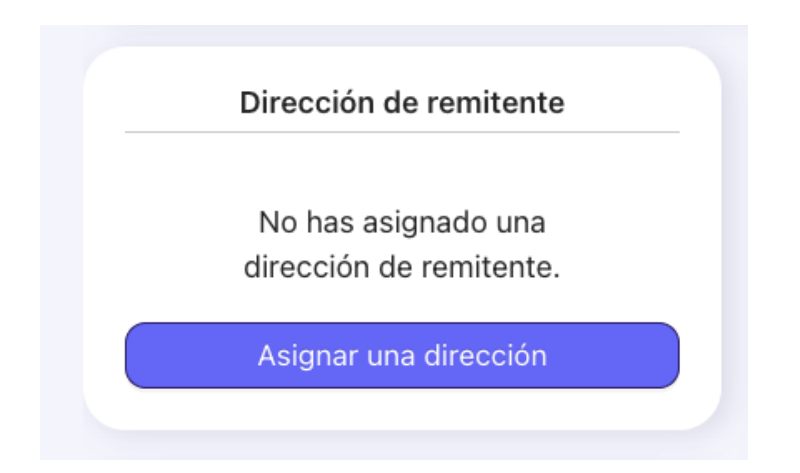

**Paso 2:** Escoge la dirección frecuente que desees utilizar como dirección de remitente. El plugin te muestra inicialmente tus direcciones más recientes, si la dirección que requieres no aparece, puedes usar el buscador para encontrar tus direcciones por nombre, título o código postal:

|                                   | Dirección de remitente                                                                                                    |        |          |
|-----------------------------------|----------------------------------------------------------------------------------------------------|--------|----------|
| gin                               | Direction de l'ennitente                                                                                                    |        |          |
| gin<br><u>nue</u>                 | Selecciona la dirección predeterminada que usará el plugin                                                                                                    |        |          |
| gin<br><u>nue</u><br>Dire         | Selecciona la dirección predeterminada que usará el plugin Busca una dirección por título, código postal, nombre, etc.                                                                              | 0 / 50 | Q Buscar |
| gin<br>nue<br>Dire                | Selecciona la dirección predeterminada que usará el plugin Busca una dirección por título, código postal, nombre, etc.  H Matamoros                                                                 | 0 / 50 | Q Buscar |
| gin<br>nue<br>Dire<br>gnac<br>Asi | Selecciona la dirección predeterminada que usará el plugin         Busca una dirección por título, código postal, nombre, etc.         Image: High Matamoros         87350 - Matamoros - Tamaulipas | 0 / 50 | Q Buscar |

# Para llevar a cabo modificaciones, eliminaciones o creaciones de nuevas direcciones, podrás realizar estos cambios a través de la sección de "Direcciones Frecuentes".

**Paso 3:** Una vez seleccionado la casilla de la dirección frecuente, se te abrirá una ventana de confirmación, da clic en "Seleccionar dirección" y tu dirección se guardará como la dirección de remitente predeterminada:

| DRENVÍ     |              |   |   |
|------------|--------------|---|---|
|            |              |   |   |
| Selecciona | ar dirección | × | × |
| Direccić   |              |   |   |

|                                                                                                    | H Matamoros                     |                     |          |
|----------------------------------------------------------------------------------------------------|---------------------------------|---------------------|----------|
| 87                                                                                                  | 350 - Matamoros - Tamau         | ulipas              |          |
| Selecciona                                                                                          |                                 |                     |          |
|                                                                                                    | Sel                             | leccionar dirección |          |
| Busca una                                                                                           |                                 | Cancelar            | R Buscar |
|                                                                                                    |                                 |                     |          |
|                                                                                                    |                                 |                     |          |
| 🕩 H Matamo                                                                                          | ros                             |                     |          |
| H Matamo     87350 - Matamo                                                                         | r <b>os</b><br>ros - Tamaulipas |                     |          |
| (•) H Matamo<br>87350 - Matamo                                                                      | r <b>os</b><br>ros - Tamaulipas |                     |          |
| <ul> <li>H Matamo</li> <li>87350 - Matamo</li> <li>Domicilio</li> </ul>                             | ros - Tamaulipas                |                     |          |
| <ul> <li>H Matamo</li> <li>87350 - Matamo</li> <li>Domicilio</li> <li>34323 - Saltillo -</li> </ul> | ros - Tamaulipas<br>BC          |                     |          |
| <ul> <li>H Matamo</li> <li>87350 - Matamo</li> <li>Domicilio</li> <li>34323 - Saltillo -</li> </ul> | ros - Tamaulipas<br>BC          |                     |          |
| <ul> <li>H Matamo</li> <li>87350 - Matamo</li> <li>Domicilio</li> <li>34323 - Saltillo -</li> </ul> | ros - Tamaulipas<br>BC          |                     |          |

Si seleccionas "Cancelar", la ventana se cerrará y te permitirá elegir otra dirección de remitente.

Perfecto, una vez que hayas seleccionado la dirección, la ventana se cerrará y la configuración habrá finalizado. En la pantalla podrás visualizar una vista previa de la dirección que has elegido.

Ten en cuenta que en cualquier momento puedes modificarla nuevamente. Simplemente selecciona el botón "Asignar otra dirección" y repite el proceso que mencionamos anteriormente tantas veces como sea necesario.

| DDENVÍO  |                                       |
|----------|---------------------------------------|
| DREINVIG |                                       |
|          |                                       |
|          | Dirección de remitente                |
|          | H Matamoros                           |
|          | (•)<br>87350 - Matamoros - Tamaulipas |
|          | Asignar una dirección                 |

Es importante recordar que si eliminas una dirección de las "Direcciones Frecuentes", la dirección asociada con el plugin dejará de estar operativa. En este caso, será necesario seleccionar otra dirección para asegurar el funcionamiento continuo del plugin.

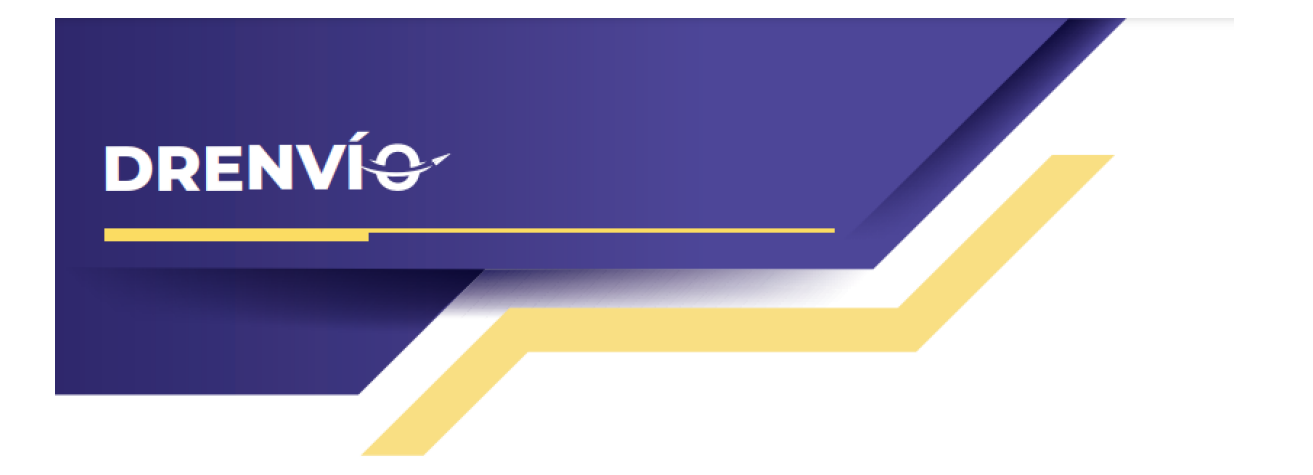

#### Reglas de paquetes

Dentro del plugin de DrEnvío, existe la posibilidad de especificar el tipo de paquete que se emplea en las cotizaciones de tu tienda. Es fundamental tener en cuenta que, al tratarse de una cotización, resulta crucial conocer el tipo de paquete que se empleará, ya que esto afecta directamente en los costos que se mostrarán en las cotizaciones de envío.

Paso 1: Primero seleccionamos el botón que dice Actualizar reglas:

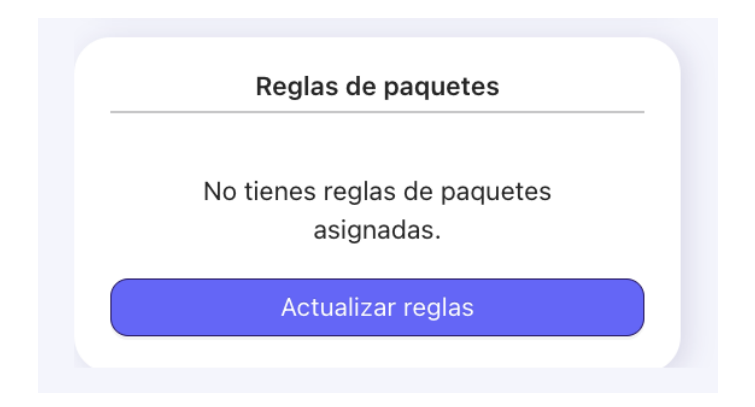

**Paso 2:** Al acceder a esta función, una ventana emergente mostrará las reglas actualmente activas. En el caso de que aún no haya reglas configuradas, aparecerá un botón con la etiqueta "Agregar nueva regla de paquetes", el cual debes seleccionar:

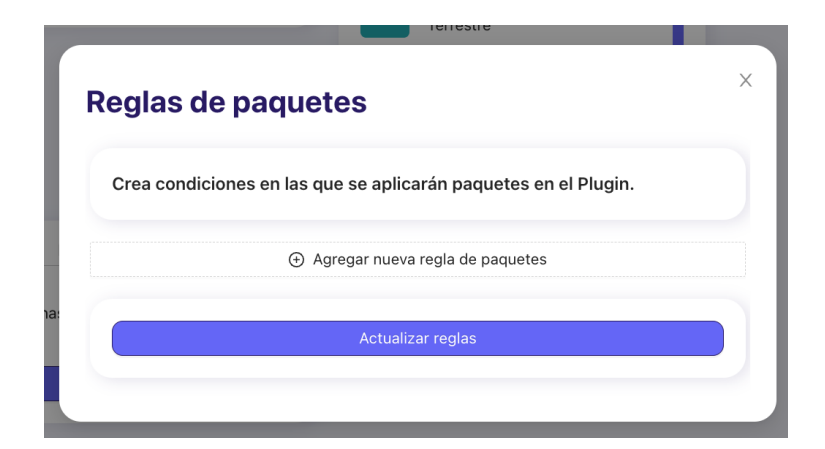

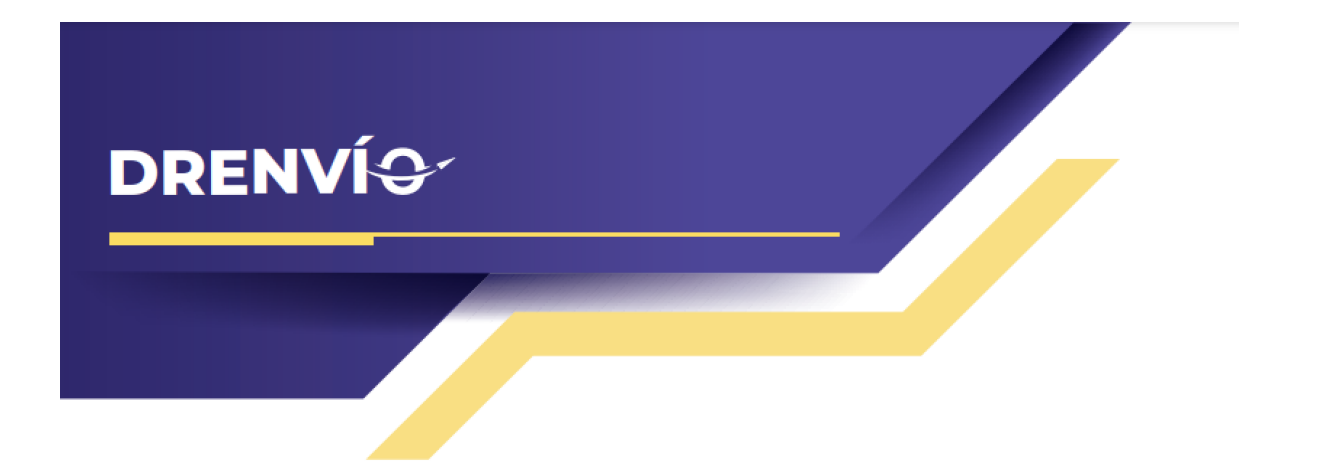

**Paso 3:** Al seleccionar "Agregar nueva regla de paquetes", se abrirá una nueva ventana que te permitirá configurar una regla de paquete completamente nueva:

| Crea condiciones en la | s que se aplicarán paquetes en el Plugin. |        |
|------------------------|-------------------------------------------|--------|
| Nueva Regla de de paq  | juetes                                    | •      |
| 🕩 Nacional             |                                           | $\sim$ |
| Primer kilogramo       | Último kilogramo                          |        |
|                        | Selecciona un paquete                     |        |
| Œ                      | ) Agregar nueva regla de paquetes         |        |

El primer dato que deberás configurar es el alcance de la regla. Tendrás la opción de elegir si esta regla aplica solamente para cotizaciones nacionales, internacionales o para ambos tipos de cotizaciones.

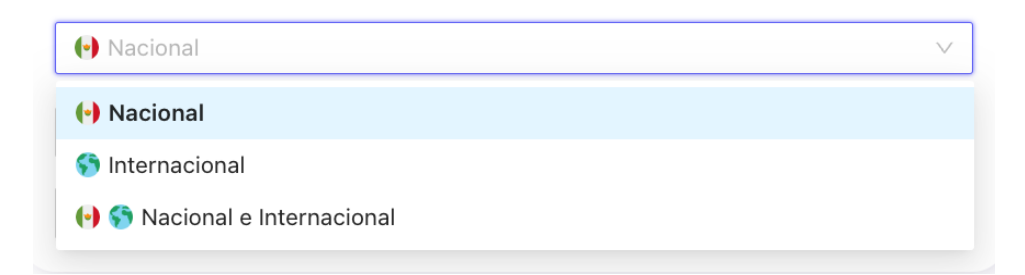

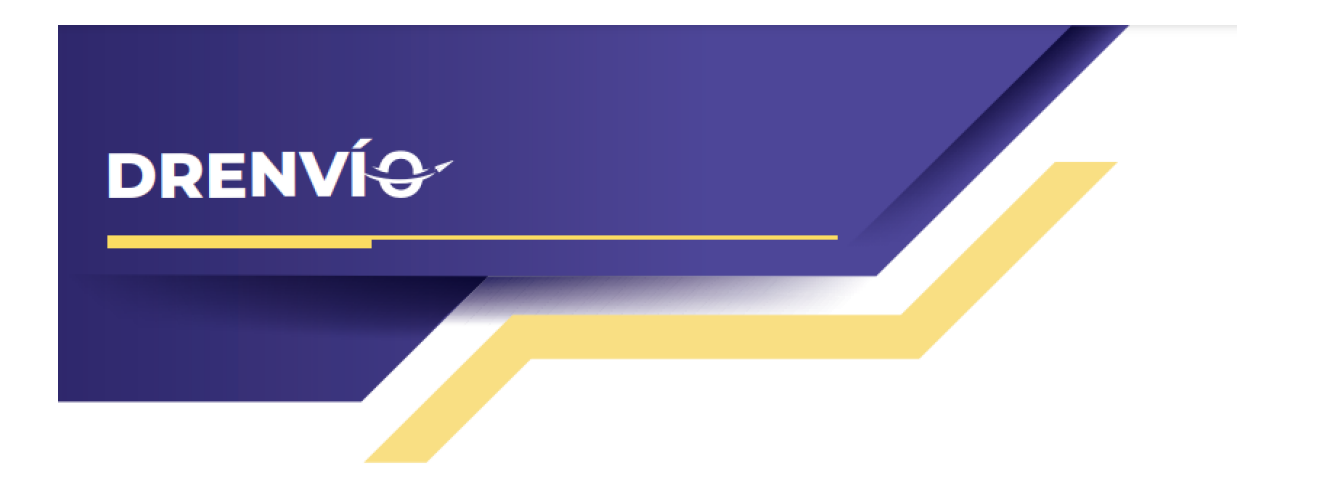

A continuación, deberás establecer el rango de kilogramos en el cual la regla de paquete será aplicable. Puedes definir un intervalo de peso que va desde 1 kg hasta 60 kg:

| 1 | kg | $\overline{}$ | 5 kg | $\vee$ |
|---|----|---------------|------|--------|
|   |    |               |      |        |

Luego, tendrás que hacer clic en el botón "Seleccionar un paquete", lo que abrirá una ventana adicional donde podrás elegir el paquete que has guardado previamente según tu preferencia:

🖻 Selecciona un paquete

En esta pantalla, verás una lista de los paquetes que has guardado en tu cuenta. Además, tendrás acceso a una función de búsqueda en caso de que el paquete que deseas utilizar no se encuentre de inmediato:

| elecciona un paquete que usará la regla de pa     | quete  |          |
|---------------------------------------------------|--------|----------|
| Busca un paquete por título, kilos, medidas, etc. | 0 / 50 | Q Buscar |
| Libros                                            |        |          |
| 10cm x 10cm x 20cm                                |        |          |

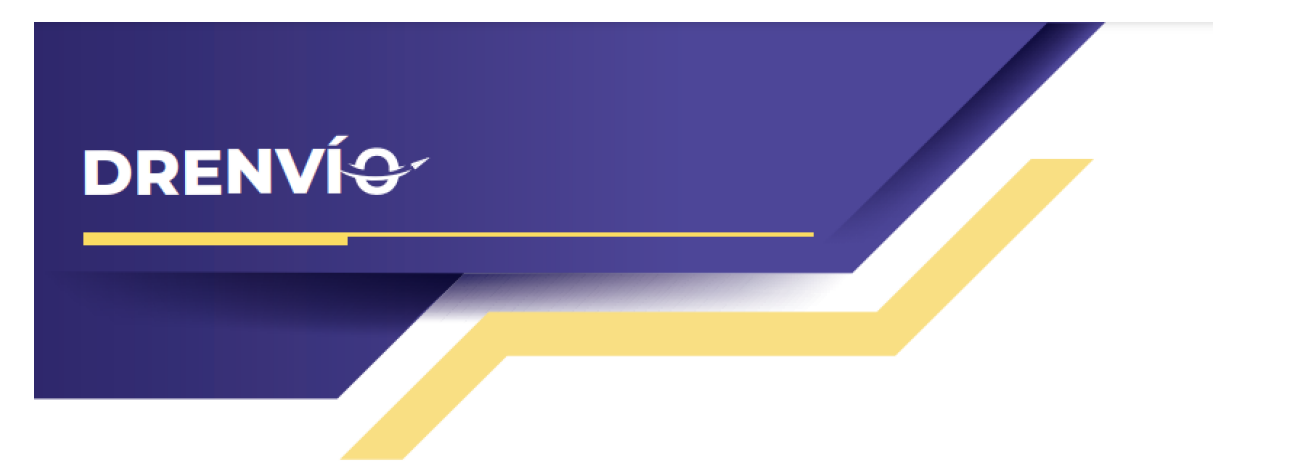

Una vez hayas seleccionado un paquete, se abrirá una ventana de confirmación. Al confirmar esta selección, el paquete quedará configurado según tus preferencias:

| Seleccionar paquete Libros 10cm x 10cm x 20cm Sel Sel Cancelar | ×        |
|----------------------------------------------------------------|----------|
| Cr Libros<br>10cm x 10cm x 20cm<br>Sel<br>Se<br>Cancelar       |          |
| Sel<br>Se<br>Se<br>Cancelar                                    |          |
| Seleccionar paquete Se Cancelar                                |          |
| Se Cancelar                                                    |          |
|                                                                |          |
| Busca un paquete por título, kilos, medidas, etc. 0 / 50       | Q Buscar |
| Libros                                                         |          |
| 10cm x 10cm x 20cm                                             |          |

**Paso 4:** Una vez hayas completado la configuración de la regla de paquete, selecciona la opción "Actualizar reglas". Esto permitirá que las reglas que has definido se guarden y queden registradas en el sistema:

| <ul> <li>Agregar nueva regla de paquetes</li> </ul> |  |
|-----------------------------------------------------|--|
|                                                     |  |
| Actualizar reglas                                   |  |
|                                                     |  |

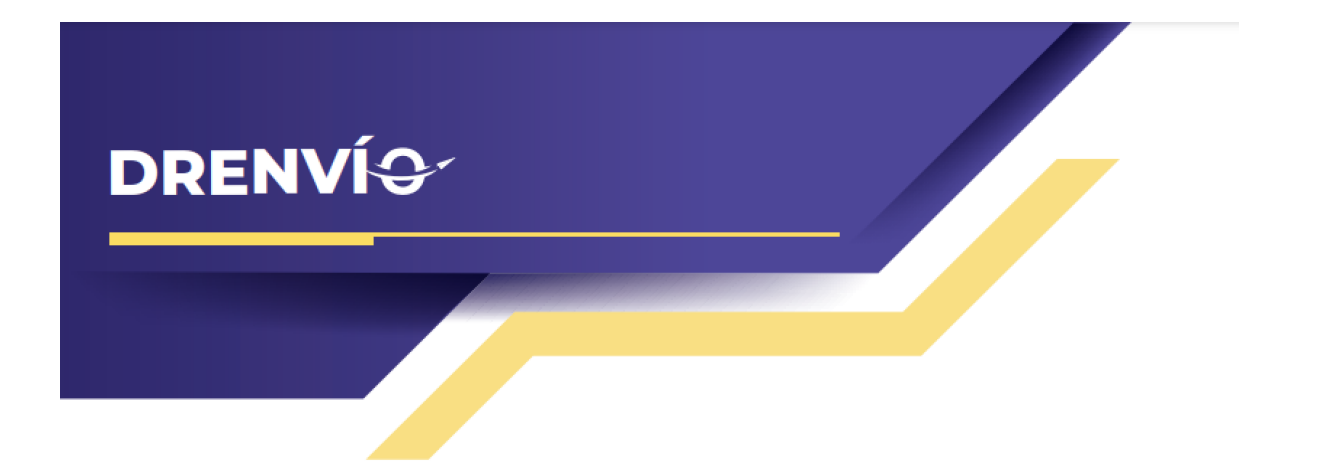

Una vez hayas actualizado las reglas, podrás visualizar en la vista previa todas las reglas de paquete que están actualmente activas y configuradas:

|                 | Reglas de paquetes                                       |
|-----------------|----------------------------------------------------------|
| 🕑 Paq<br>de 1kg | uete <b>10x10x20cm</b> para cotizaciones<br>a <b>5kg</b> |
|                 | Actualizar reglas                                        |

Después de revisar todas nuestras reglas y confirmar que están en un estado correcto, si deseamos añadir otra regla, simplemente volvemos a seleccionar "Actualizar reglas" y procedemos a agregar nuevas reglas de paquetes. También es posible actualizar las reglas que ya están configuradas si es necesario realizar modificaciones.

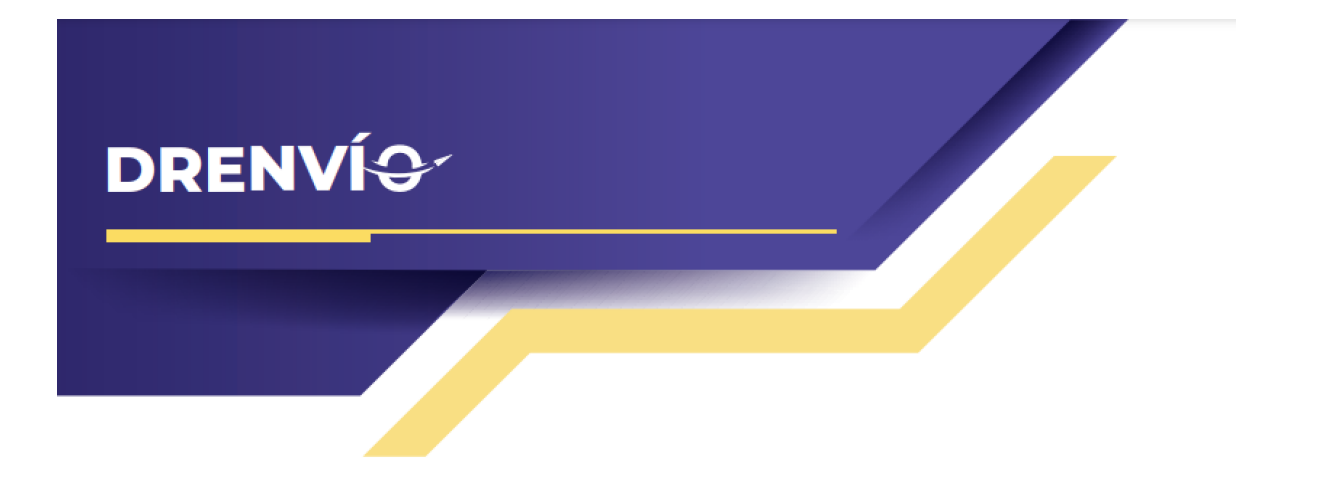

#### Paqueterías y servicios

Dentro del plugin de DrEnvío, tienes la capacidad de elegir las paqueterías que deseas activar y los servicios específicos que deseas mostrar para cada una de ellas.

**Paso 1:** Habilita o deshabilita las paqueterías que necesitas en tus cotizaciones. Una vez hayas realizado tus selecciones, asegúrate de elegir la opción "Actualizar paqueterías" para que los cambios se guarden:

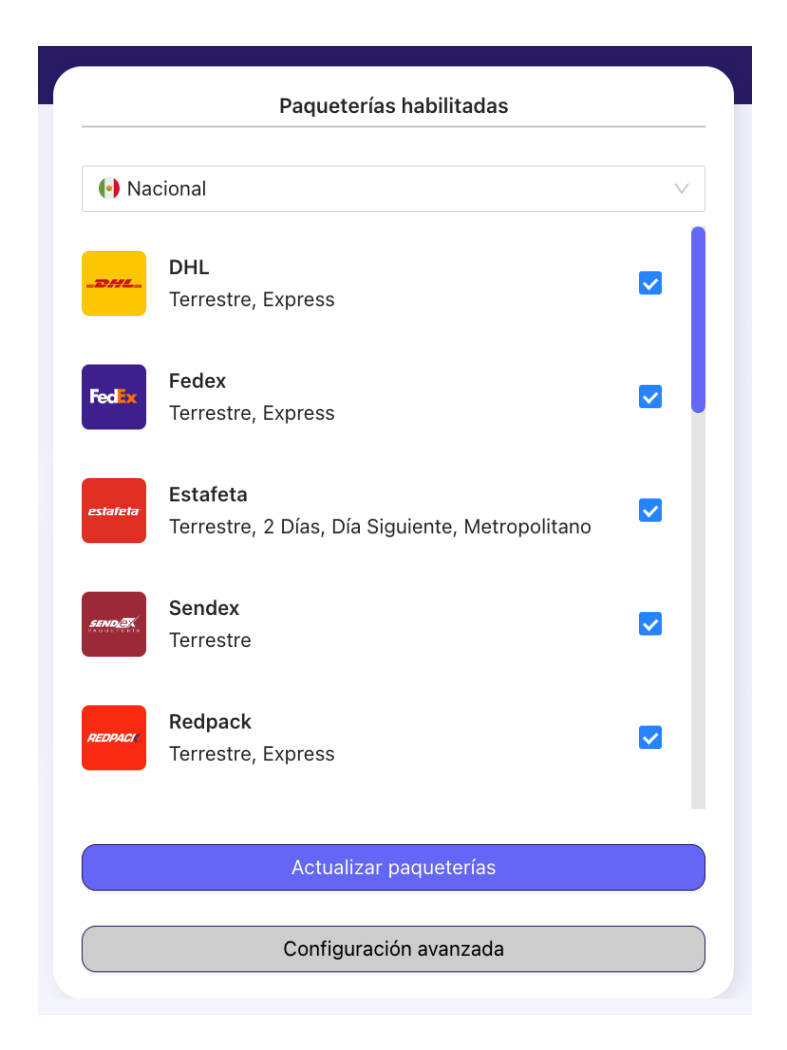

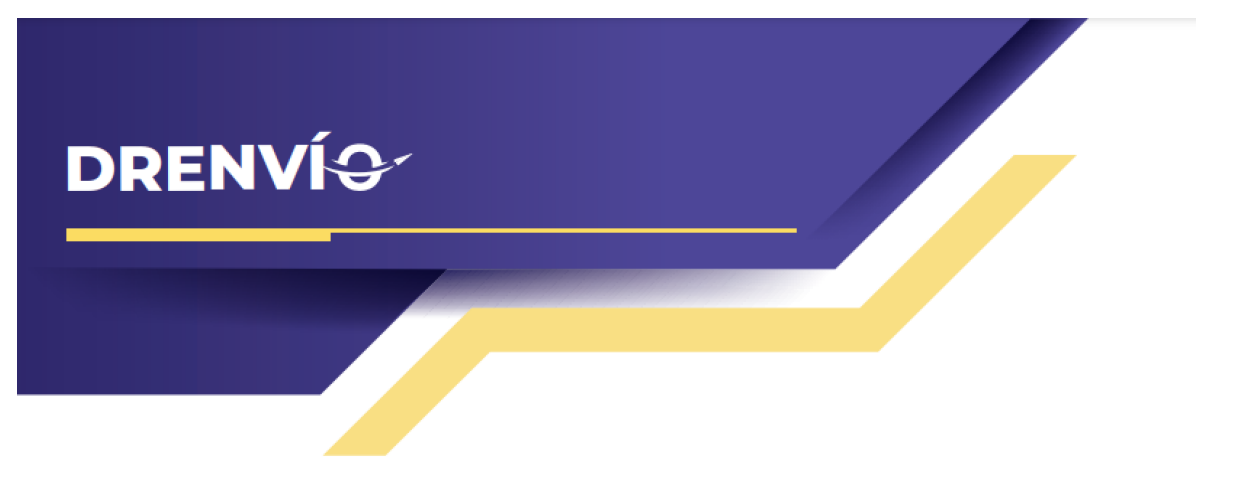

En la parte superior, encontrarás un selector que te permite filtrar entre las paqueterías nacionales e internacionales. Esto te permitirá ajustar la configuración de cada tipo de paquetería de manera independiente:

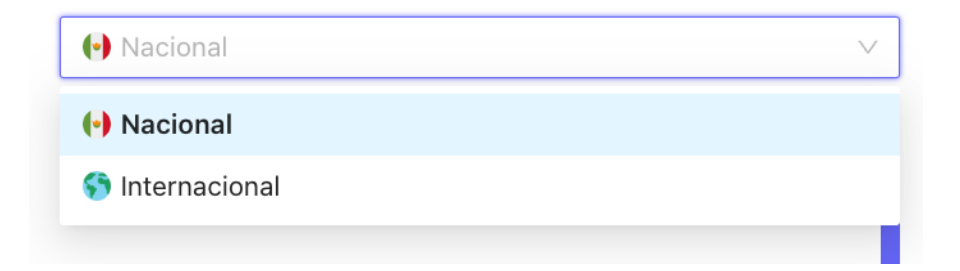

**Paso 2:** Para configurar los servicios, selecciona el botón "Configuración Avanzada". Esto abrirá una ventana en la que podrás ajustar la configuración de los servicios de paquetería de manera más detallada:

| onfig          | uración de paqueterías                                           | Х |
|----------------|------------------------------------------------------------------|---|
| Gestiona       | a los servicios de cada paquetería                               |   |
| Paquete        | rías Nacionales                                                  |   |
| _DHL_          | Terrestre × Express ×                                            |   |
| Fedex          | Terrestre × Express ×                                            |   |
| estateta       | Terrestre x     2 Días x     Día Siguiente x     Metropolitano x |   |
| SENDIST        | Terrestre x                                                      |   |
| REDRACI        | Terrestre × Express ×                                            |   |
| [[mail1209055_ | Terrestre ×                                                      |   |

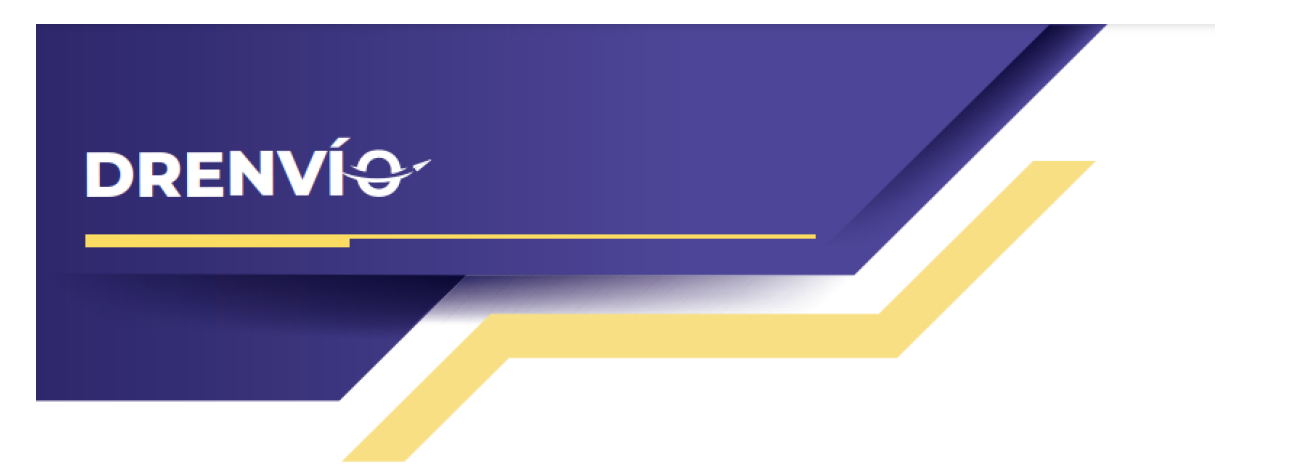

**Paso 3:** Debes elegir los servicios que deseas activar. Es importante mencionar que todas las paqueterías habilitadas deben tener al menos un servicio activo seleccionado:

| estafeta | Terrestre × Metropolitano × |              |
|----------|-----------------------------|--------------|
|          | Terrestre                   | $\checkmark$ |
| SEND X   | 2 Días                      |              |
|          | Día Siguiente               |              |
|          | Metropolitano               | $\checkmark$ |
| REDPACI  |                             |              |

**Paso 4:** Asegúrate de guardar todas las modificaciones realizadas seleccionando el botón "Actualizar servicios". Esto garantizará que los cambios que has realizado en la configuración de los servicios de paquetería queden registrados y se apliquen según tus preferencias.

| FedEx    | Económico × Prioridad × |
|----------|-------------------------|
| estafeta | Internacional $\times$  |
|          | Económico <sub>×</sub>  |
|          |                         |
|          | Actualizar servicios    |

Es importante destacar que solo podrás modificar los servicios de las paqueterías que tengas habilitadas. Las paqueterías que no estén activas no estarán disponibles para su configuración.

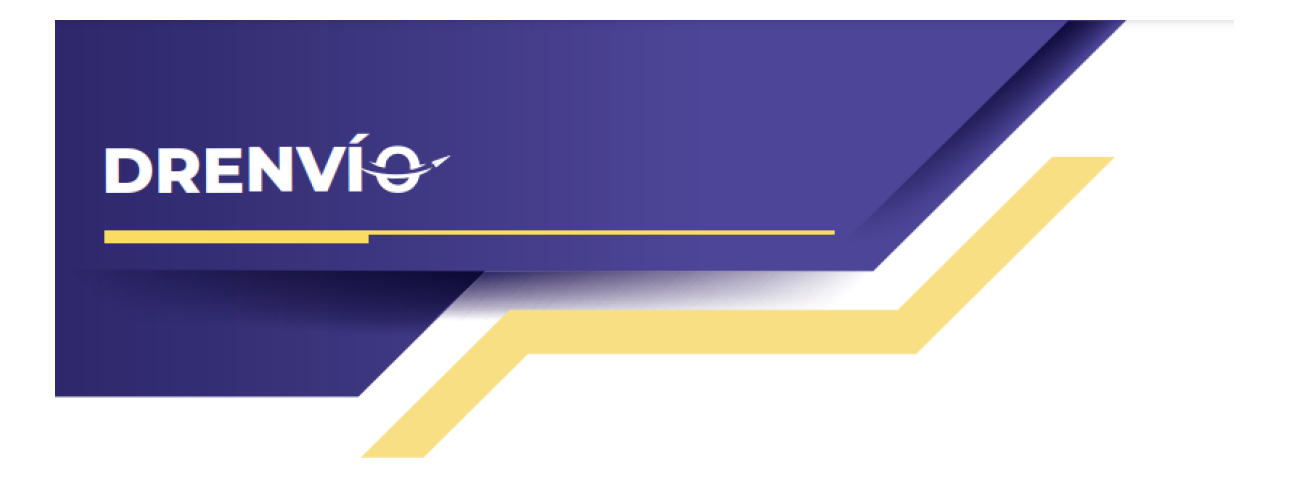

#### Reglas de envío gratuito y entrega en sucursal

En el plugin de DrEnvío tienes la posibilidad de configurar cuándo deseas mostrar las opciones de envíos gratuitos y entrega en sucursal. Esto permite ofrecer a tus clientes la alternativa de tener un costo de envío de cero pesos en ciertas condiciones específicas.

Paso 1: Comienza seleccionando "Actualizar reglas".

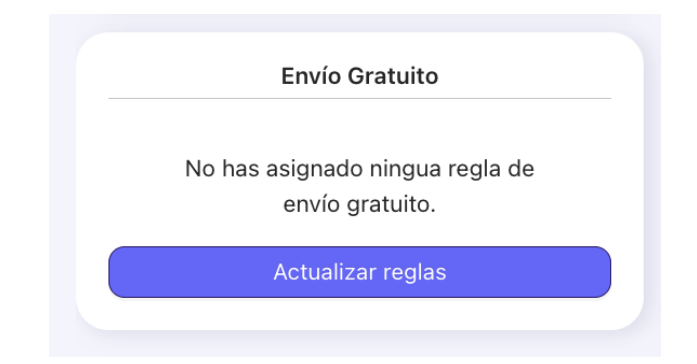

**Paso 2:** Al acceder, una ventana emergente mostrará las reglas actualmente activas. En el caso de que aún no haya reglas configuradas, aparecerá un botón con la etiqueta "Agregar nueva regla de envío gratuito", el cual debes seleccionar:

| eglas                   | de envio gratuito.                                                  |
|-------------------------|---------------------------------------------------------------------|
| Crea cono<br>en el Plug | diciones en las que se aplicará la opción de envío gratuito<br>iin. |
|                         | Agregar nueva regla de envío gratuito                               |
|                         | Actualizar reglas                                                   |

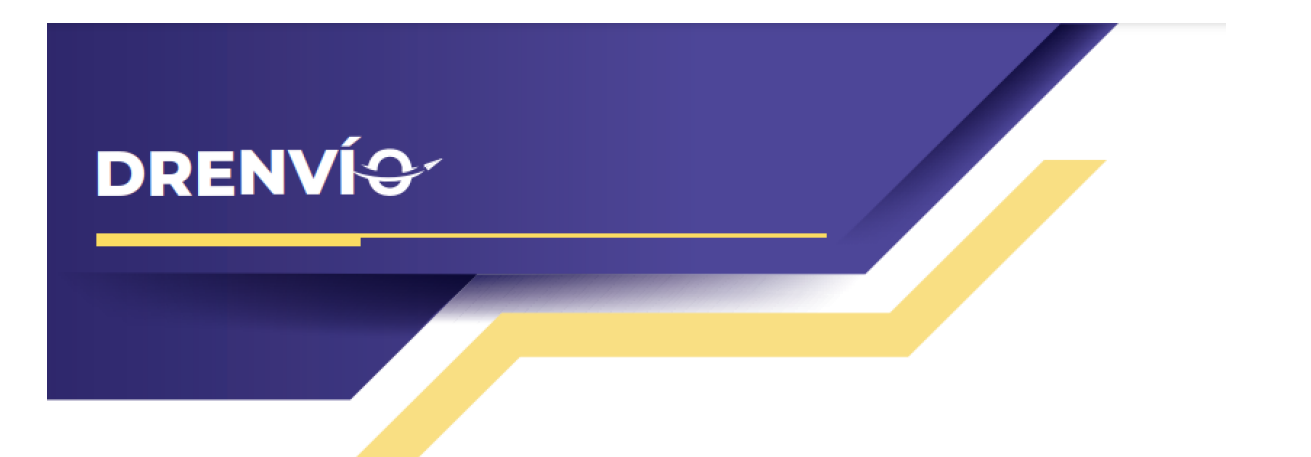

Paso 3. Al abrir la ventana, tendrás varias opciones disponibles para configurar el envío gratuito:

| Nueva Regla de de envío gratuito<br>Selecciona tipo de regla |
|--------------------------------------------------------------|
| Selecciona tipo de regla                                     |
|                                                              |
| (•) Nacional                                                 |
| <ul> <li>Agregar nueva regla de envío gratuito</li> </ul>    |

El primer dato que deberás configurar es el alcance de la regla. Tendrás la opción de elegir si esta regla aplica solamente para cotizaciones nacionales, internacionales o para ambos tipos de cotizaciones:

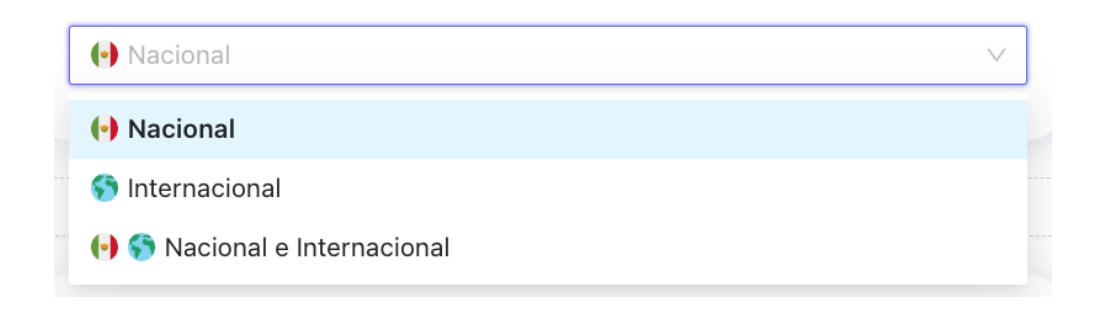

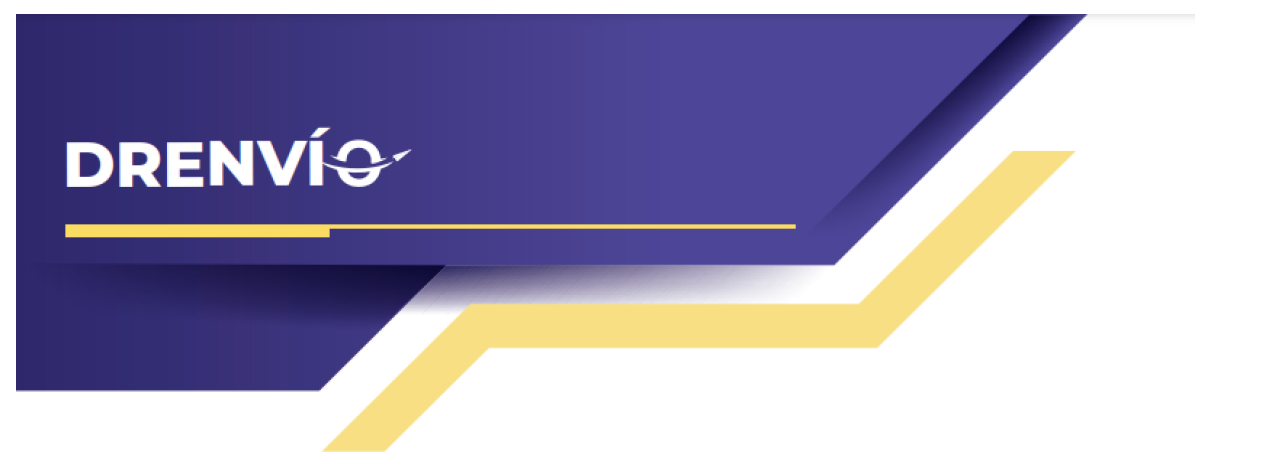

Dentro de las opciones de configuración, encontrarás la sección "Tipo de regla", la cual te proporciona cuatro opciones diferentes. Debes seleccionar la opción que se ajuste a tus necesidades específicas:

| Selecciona tipo de regla              | $\vee$ |
|---------------------------------------|--------|
| Rango de códigos postales             |        |
| A partir de una cantidad              |        |
| A partir de una cantidad de kg        |        |
| A partir de una cantidad de productos |        |
|                                       |        |

#### Rango de códigos postales

Tienes la posibilidad de ingresar un rango de códigos postales en los cuales deseas mostrar la opción de envío gratuito. Puedes introducir un código postal en cada campo, utilizando el formato de rango como se muestra en el ejemplo: "66200 - 66250".

| Nueva Regla de de envío gratuito |        |                      |        |
|----------------------------------|--------|----------------------|--------|
| Rango de códigos postale         | S      |                      | $\vee$ |
| 🕑 Nacional                       |        |                      | $\vee$ |
| Primer código postal             | 0 / 50 | Último código postal | 0 / 50 |

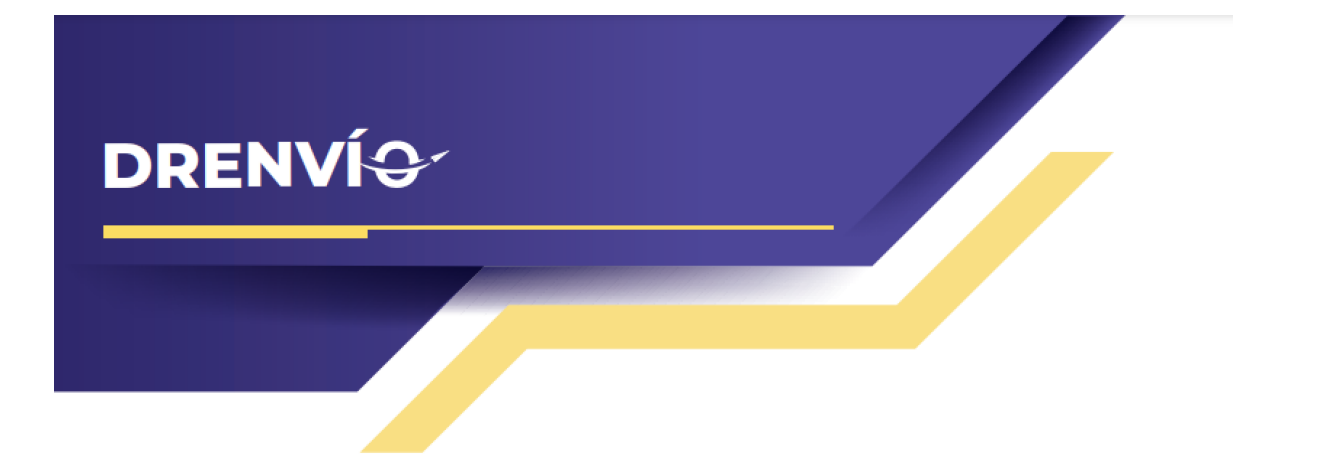

#### <u>A partir de una cantidad</u>

Puedes configurar la opción para que se muestre cuando se alcanza un monto mínimo en el subtotal del checkout de tu tienda. Por ejemplo, puedes establecer que a partir de \$999 gastados, se ofrezca el envío gratuito:

| ×      |
|--------|
| $\vee$ |
| ~      |
| mxn    |
|        |

#### <u>A partir de una cantidad de kg</u>

También es posible activar la opción para mostrar el envío gratuito cuando el peso total de la cotización sea igual o mayor a la cantidad de kilogramos que hayas especificado. Por ejemplo, si estableces que la cotización debe ser de al menos 1 kg, se mostrará la opción de envío gratuito:

| Nueva Regla de de envío gratuito | $\bigotimes$ |
|----------------------------------|--------------|
| A partir de una cantidad de kg   | $\vee$       |
| Nacional                         | ~            |
| 1 kg                             | V            |

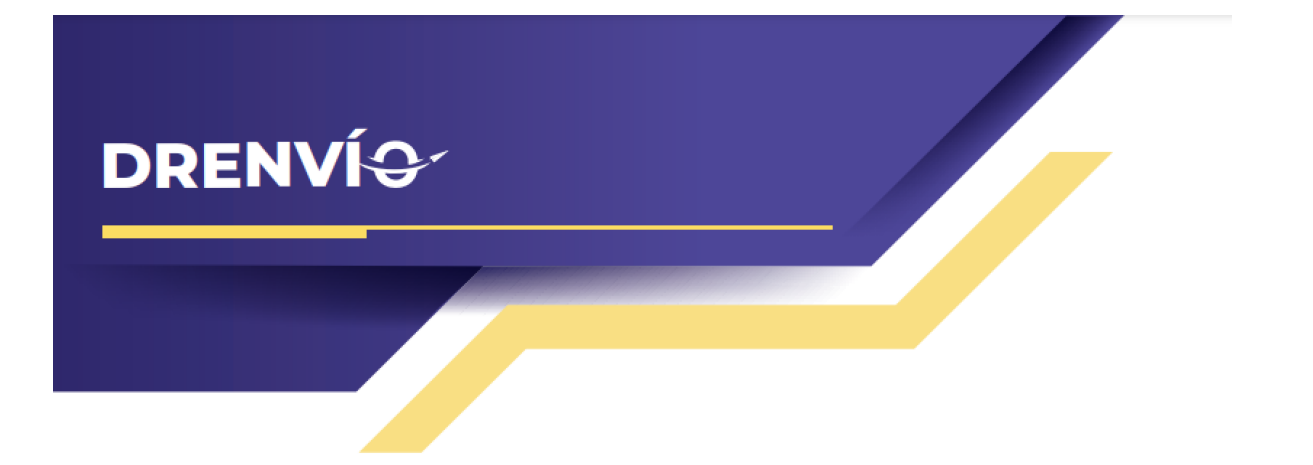

#### A partir de una cantidad de productos

Asimismo, tienes la capacidad de habilitar la opción para mostrar el envío gratuito cuando se alcanza una cantidad mínima de productos en el carrito de compra. Por ejemplo, si decides que la cantidad de productos debe ser mayor a 5, se activará la opción de envío gratuito:

| ×         |
|-----------|
| $\vee$    |
| $\vee$    |
| Productos |
|           |

**Paso 4:** Para aplicar los cambios realizados en la configuración de las reglas de envío gratuito, selecciona la opción "Actualizar reglas". Esto garantizará que las nuevas configuraciones sean guardadas y se apliquen según tus preferencias:

| <ul> <li>Agregar nueva regla de envío gratuito</li> </ul> |
|-----------------------------------------------------------|
|                                                           |
| Actualizar reglas                                         |
|                                                           |

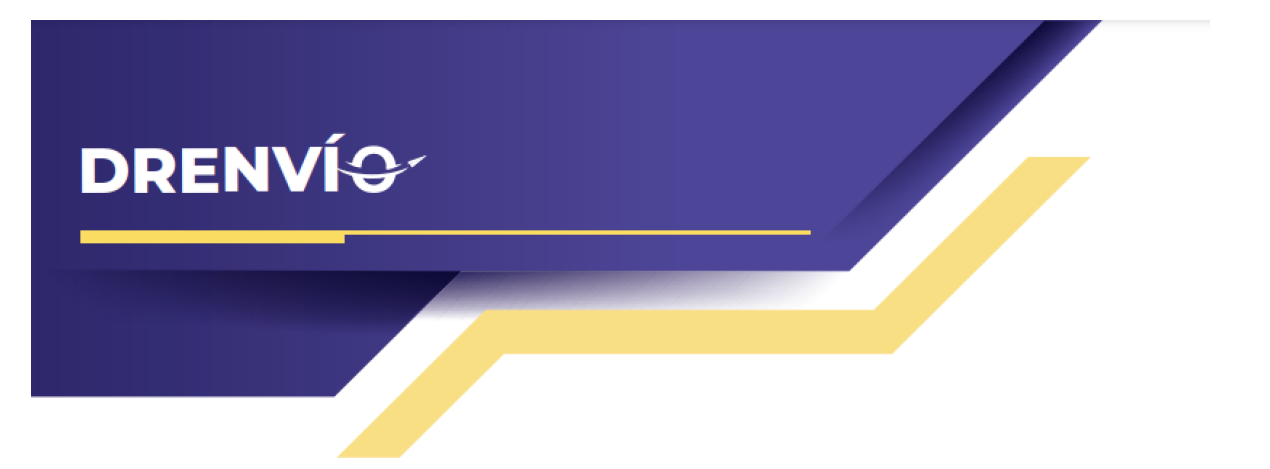

Las reglas que hayas establecido se guardarán y podrás visualizarlas en la sección de vista previa de las reglas de envío gratuito. De esta manera, podrás ver claramente las reglas que están actualmente activas y configuradas:

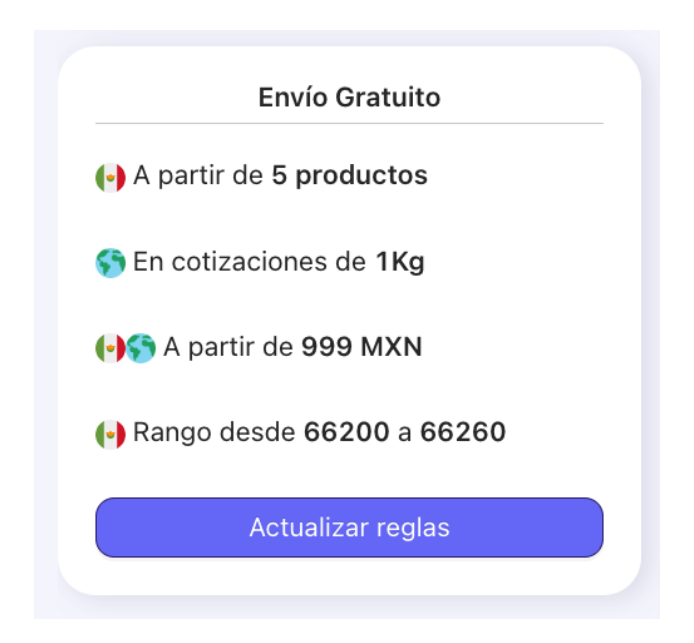

Las reglas de entrega en sucursal funcionan de la misma manera que las reglas anteriormente mencionadas de envío gratuito :

|        | Entrega en sucursal |  |
|--------|---------------------|--|
| 🕒 A pa | rtir de 800 MXN     |  |
|        | Actualizar reglas   |  |
|        |                     |  |

Reglas de tarifas

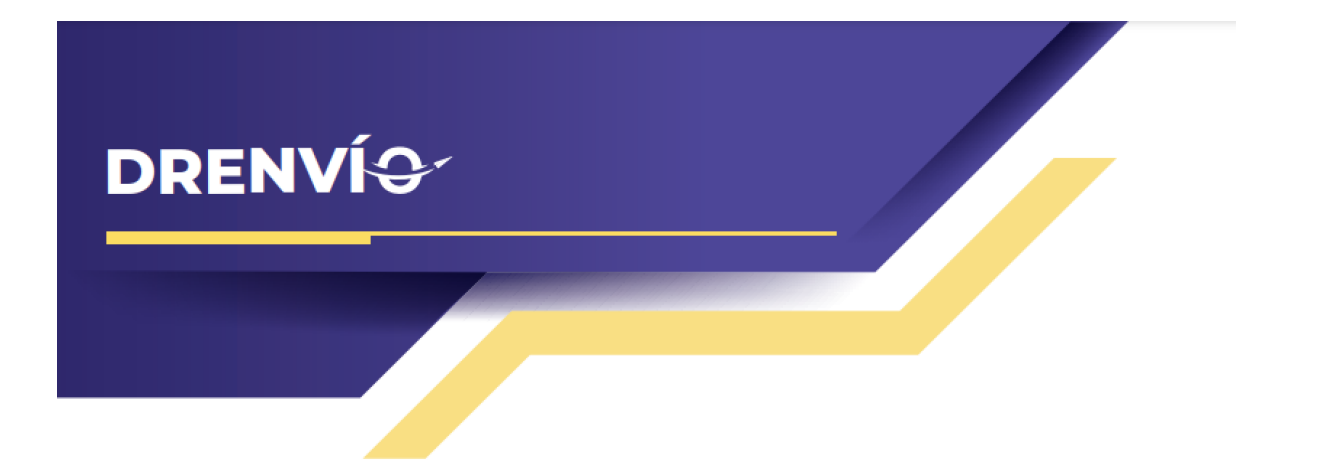

El plugin de DrEnvío te ofrece la funcionalidad de agregar cantidades extras a los resultados de cotización según reglas específicas. Esto te permite personalizar los costos de envío al sumar montos adicionales en función de condiciones predefinidas. Estas reglas específicas pueden estar relacionadas con diversos criterios:

Paso 1: Comienza seleccionando "Actualizar reglas".

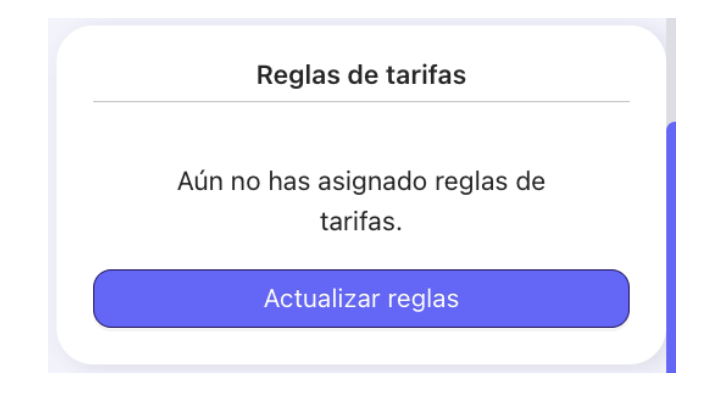

**Paso 2.** Al acceder, una ventana emergente mostrará las reglas actualmente activas. En el caso de que aún no haya reglas configuradas, aparecerá un botón con la etiqueta "Agregar nueva regla de tarifas", el cual debes seleccionar:

| Reglas de tarifas                                                            | × |
|------------------------------------------------------------------------------|---|
| Crea condiciones en las que se aplicarán las reglas de tarifas en el Plugin. |   |
| <ul> <li>Agregar nuevas reglas de tarifas</li> </ul>                         |   |
| Actualizar reglas                                                            |   |
| Turnatur                                                                     |   |

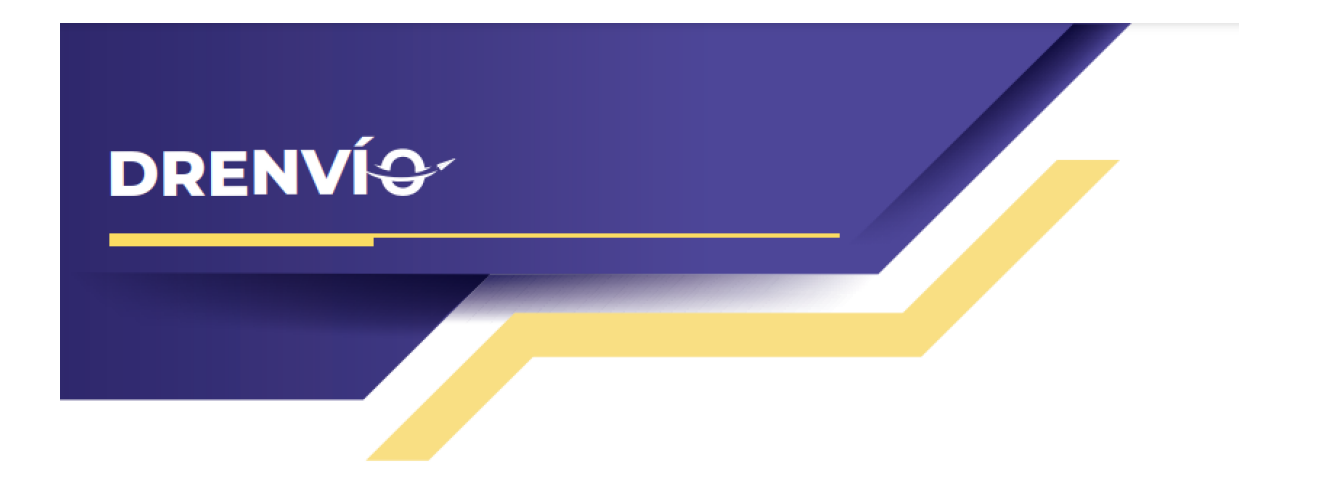

**Paso 3:** Al seleccionar "Actualizar reglas", se abrirá una ventana en la que podrás asignar reglas específicas en las cuales deseas aplicar las reglas de tarifas:

| Crea condicione | es en las que se aplicarán las reglas de tarifa | s en el Plugiı |
|-----------------|-------------------------------------------------|----------------|
| Nueva Regla de  | de tarifas                                      |                |
| Selecciona tipo | de regla                                        | $\sim$         |
| 🕒 Nacional      |                                                 | $\vee$         |
| Tipo de cantida | d                                               | ~              |
|                 | ⊕ Agregar nuevas reglas de tarifas              |                |

El primer dato que deberás configurar es el alcance de la regla. Tendrás la opción de elegir si esta regla aplica solamente para cotizaciones nacionales, internacionales o para ambos tipos de cotizaciones:

| 🕑 Nacional                   | ~ |
|------------------------------|---|
| (•) Nacional                 |   |
| 😚 Internacional              |   |
| 🕞 😚 Nacional e Internacional |   |

Dentro de la configuración, encontrarás la opción "Tipo de cantidad", la cual te permite elegir el tipo de monto que aumentarás en la regla de tarifa. Las opciones disponibles son: precio fijo, monto añadido o porcentaje. Debes seleccionar la opción que mejor se adapte a tus necesidades:

| DR | ENVÍ <del>Q</del>  |
|----|--------------------|
|    |                    |
|    | Tipo de cantidad V |
|    | Precio Fijo        |
|    | Monto añadido      |
|    | Porcentaje         |
|    |                    |

Precio fijo: Se reemplazará el costo de envío existente con un precio fijo que hayas configurado.

Monto añadido: Al costo de envío que has elegido se le añadirá un monto fijo adicional.

Porcentaje: Al costo de envío que has seleccionado se le sumará un porcentaje extra.

Tenemos la opción que tipo de regla, que nos permite seleccionar que tipo de condición queremos para nuestra regla :

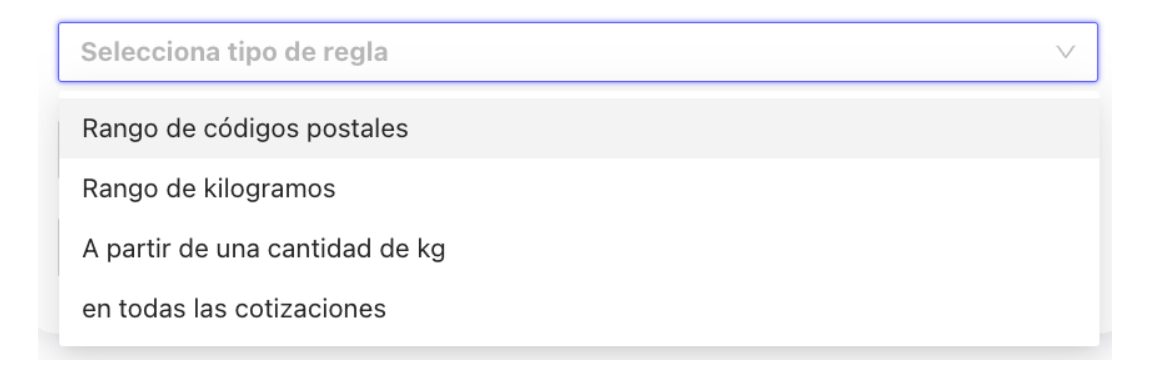

#### Rango de códigos postales

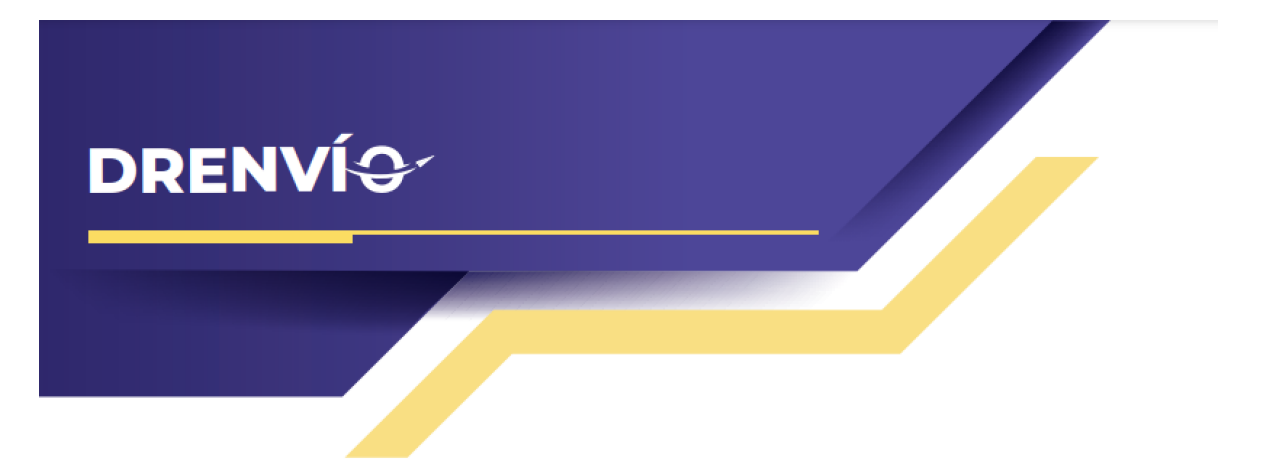

También tienes la opción de ingresar un rango de códigos postales en los cuales deseas aplicar la regla de tarifa. Puedes introducir un código postal en cada campo, utilizando el formato de rango como se muestra en el ejemplo: "66200 - 66700".

| Tas            | ×                            |
|----------------|------------------------------|
| les            | $\vee$                       |
|                | ~                            |
|                | ~                            |
| 5 / 50 🥑 66700 | 5 / 50 🥑                     |
|                | %                            |
|                | Ids<br>les<br>5 / 50 📀 66700 |

#### Rango de kilogramos

De manera similar, puedes ingresar un rango de kilogramos en los cuales deseas aplicar la regla de tarifa. Puedes introducir el rango de peso en cada campo, utilizando el formato como se muestra en el ejemplo: "de 1kg a 5kg". Esto te permite aplicar reglas de tarifas en función del peso total de la cotización:

| RENVÍ                                                                                                    |               |
|----------------------------------------------------------------------------------------------------|---------------|
|                                                                                                    |               |
|                                                                                                    |               |
| Nueva Regla de de tarifas                                                                                                    | $\bigotimes$  |
| Nueva Regla de de tarifas<br>Rango de kilogramos                                                                                                    | ×             |
| Nueva Regla de de tarifas<br>Rango de kilogramos<br>(•) § Nacional e Internacional                                                                                                    | ×<br>         |
| Nueva Regla de de tarifas<br>Rango de kilogramos<br>(•) § Nacional e Internacional<br>Monto añadido                                                                                                    | ×<br><br>     |
| Nueva Regla de de tarifas         Rango de kilogramos         Image: Second staring staring | ×<br><br><br> |

#### <u>A partir de una cantidad de kg</u>

Puedes aplicar la regla de tarifas a partir de un peso específico que hayas seleccionado. Por ejemplo, si decides aplicar la regla a partir de 20 kg, se ajustarán los costos de envío a partir de ese peso en adelante según la regla de tarifa que hayas configurado:

| A partir de una cantidad de kg | $\sim$ |
|--------------------------------|--------|
| • Nacional                     | ~      |
| Monto añadido                  | ~      |
| 20 kg                          | ~      |
| 99                             | mxn    |

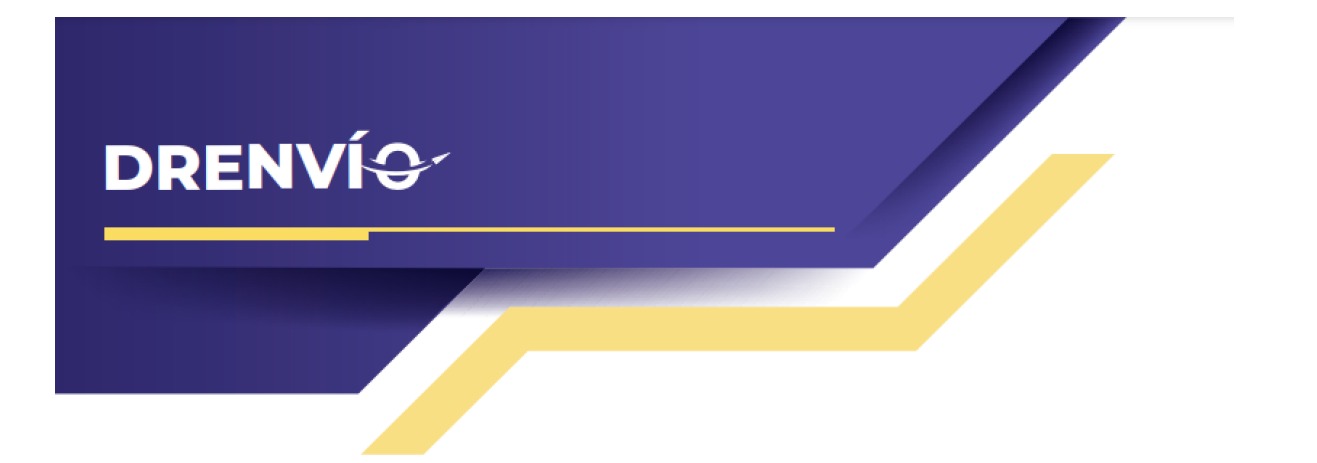

#### En todas las cotizaciones

La regla de tarifas se aplicará a todas las cotizaciones que estén dentro del alcance que has seleccionado (nacional o internacional):

| Nueva Regla de de tarifas | ×   |
|---------------------------|-----|
| en todas las cotizaciones | ~   |
| 😚 Internacional           | ~   |
| Precio Fijo               | ~   |
| 660                       | mxn |

**Paso 4.** Selecciona "Actualizar reglas" para asegurarte de que todas las configuraciones y reglas de tarifas que hayas definido se guarden y se apliquen a las cotizaciones de acuerdo con tus especificaciones:

| <ul> <li>Agregar nuevas reglas de tarifas</li> </ul> |  |
|------------------------------------------------------|--|
| Actualizar reglas                                    |  |
|                                                      |  |

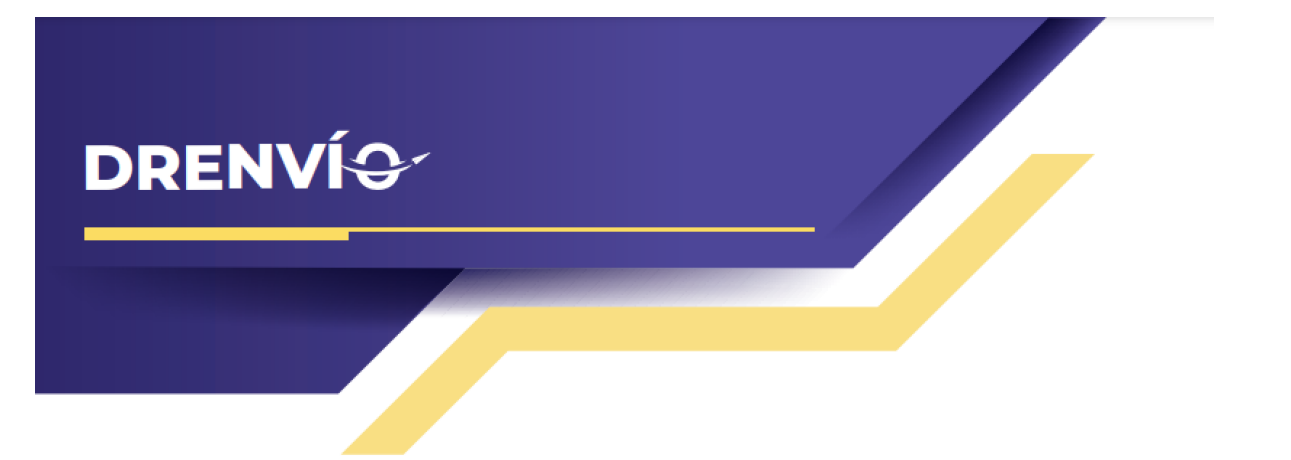

Exactamente, en la vista previa de las reglas de tarifas podrás visualizar todas las tarifas que has activado y configurado. Esto te permitirá tener una visión general de las tarifas que están en vigor y cómo se aplican a las cotizaciones en función de las condiciones que has establecido:

| Reglas de tarifas                                                            |
|------------------------------------------------------------------------------|
| 😚 Precio fijo de 660 MXN                                                     |
| Se suma la cantidad de 40 MXN en rango desde 1kg a 5kg                       |
| <ul> <li>Porcentaje de 10 % en rango desde</li> <li>66200 a 66280</li> </ul> |
| Actualizar reglas                                                            |
|                                                                              |

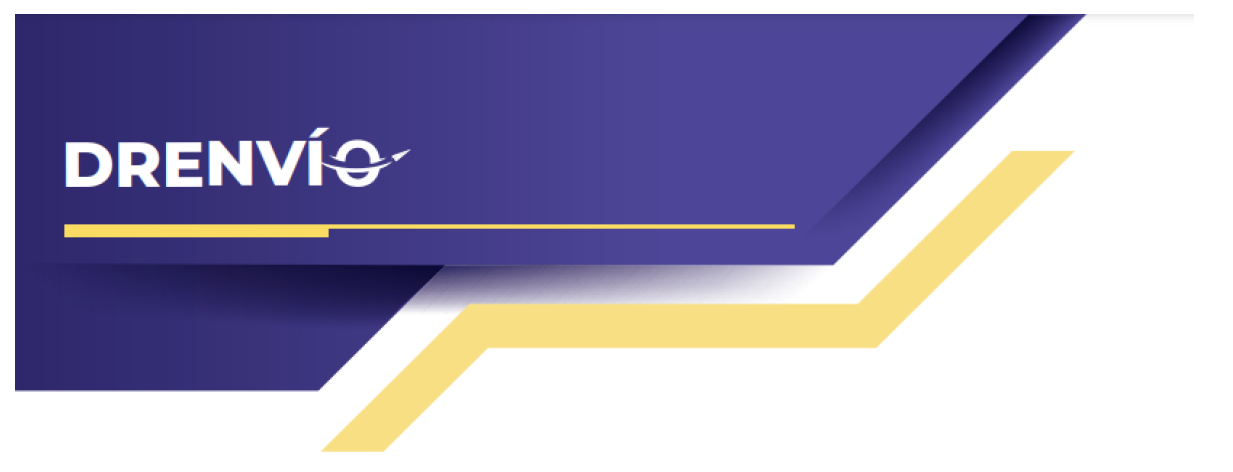

#### **Cuentas personales**

El plugin de DrEnvío te permite realizar cotizaciones utilizando las cuentas personales que tengas activas en tu cuenta de DrEnvío. En caso de que no tengas cuentas habilitadas, verás un mensaje similar al que se muestra en la imagen. Esto te brinda la flexibilidad de utilizar tus propias cuentas para obtener cotizaciones de envío.

| Cuentas personales           |
|------------------------------|
| No tienes cuentas personales |
| ligadas a esta cuenta.       |
|                              |
| Actualizar preferencias      |
|                              |

Si en tu cuenta ya tienes cuentas personales, tendrás la opción de habilitarlas o deshabilitarlas según sea necesario. Cuando están habilitadas, las cotizaciones se realizarán utilizando la cuenta personal correspondiente siempre y cuando la paquetería esté activada en la sección de paqueterías del plugin.

|       | Cuentas personales                 |  |
|-------|------------------------------------|--|
| Fedex | <b>Cuenta fedex</b><br>Azael ayala |  |
|       | Actualizar preferencias            |  |

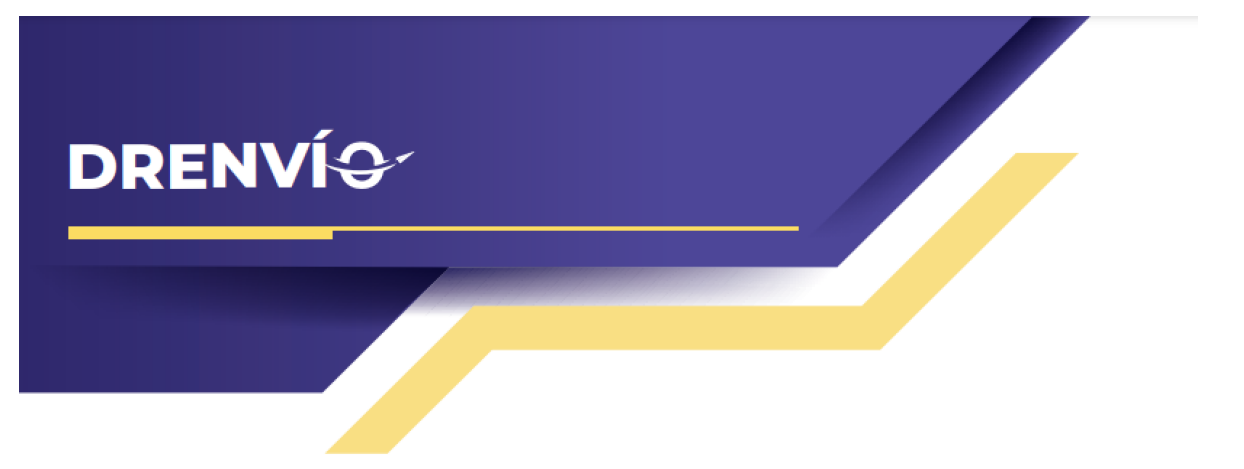

#### Cotización de prueba

El plugin de DrEnvío ofrece la posibilidad de realizar pruebas para ver cómo se mostrarán las paqueterías en tu tienda antes de instalarlo de forma definitiva. Esta funcionalidad te permite revisar que las cotizaciones se ajusten a las reglas que has configurado y evitar posibles errores que podrían afectar la experiencia de tus clientes. Las pruebas previas te brindan la tranquilidad de asegurarte de que todo esté funcionando correctamente antes de implementar el plugin de manera oficial.

**Paso 1.** Seleccionar el botón de **Cotizar**, Se mostrará una ventana, encontrarás los siguientes campos que debes completar:

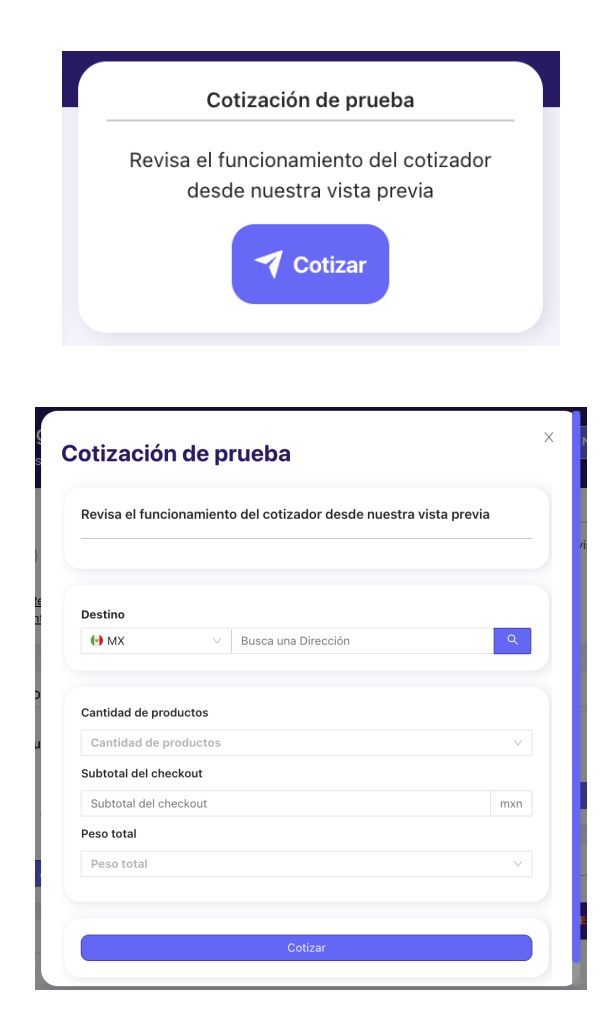

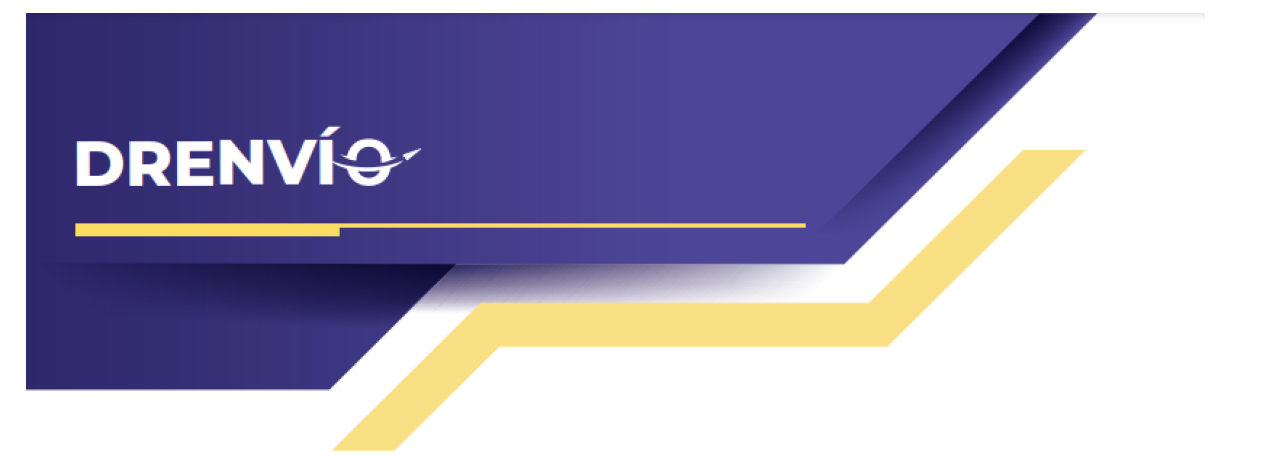

#### Dirección de destino

Este proceso te permite ingresar el código postal de destino que deseas utilizar para probar el plugin de DrEnvío. Recuerda que la dirección de remitente ya está configurada en el plugin, por lo que solo necesitas proporcionar el código postal de destino para evaluar cómo funcionarían las cotizaciones.

| estino |        |                                             |   |
|--------|--------|---------------------------------------------|---|
| MX (   | $\sim$ | 66250 ~ Bosques del Valle ~ San Pedro Garza | × |

#### Datos de la cotización

Puedes seleccionar la cantidad de productos que incluirá tu cotización de prueba, además de especificar el subtotal del checkout y el peso total de los productos. Estos valores te permiten simular una cotización realista para evaluar cómo funcionarán las paqueterías y las reglas de envío en tu tienda. Al ajustar estos valores, podrás ver cómo se calculan los costos de envío según las configuraciones que hayas establecido:

| $\vee$ |
|--------|
|        |
| mxn    |
|        |
| $\vee$ |
|        |

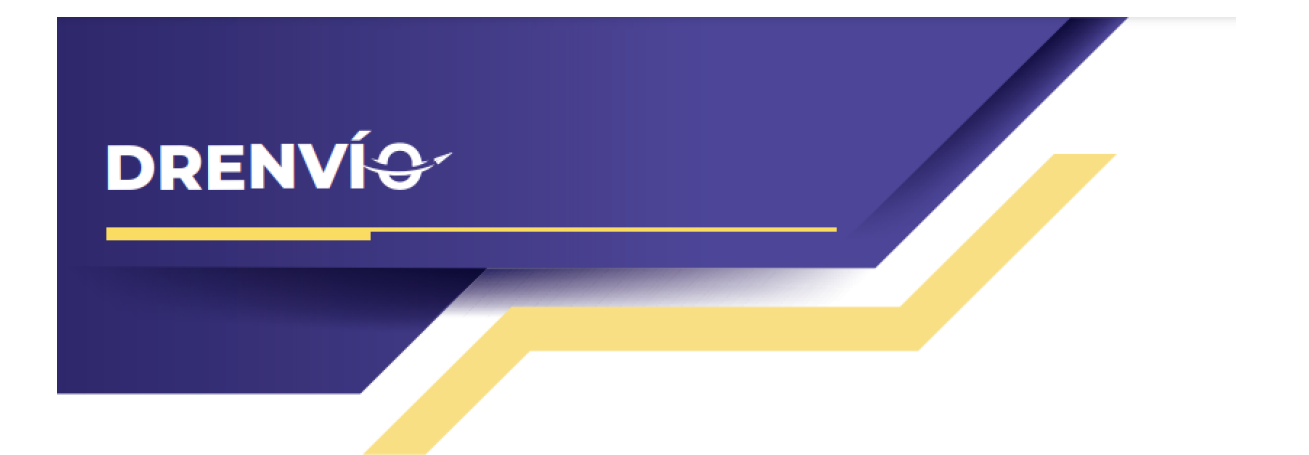

**Paso 3.** Selecciona el botón "Cotizar". Después de hacerlo, deberás esperar a que se realice la cotización. Una vez completada, podrás ver cómo se aplican las tarifas de envío y cómo se muestran las paqueterías según las reglas y configuraciones que has establecido en el plugin de DrEnvío. Esto te brinda una vista previa de cómo se comportará el sistema en tu tienda en función de diferentes situaciones.

| Cotizaciones |                    |              |  |
|--------------|--------------------|--------------|--|
| FedEx        | Fedex Terrestre    | \$135        |  |
|              | 3 a 5 dias         | mxn          |  |
| artafata     | Estafeta Terrestre | \$120        |  |
| 2310/210     | 5 días             | mxn          |  |
|              | Estafeta 2 días    | \$220        |  |
| estafeta     | 2 días             | mxn          |  |
|              | DHL Express        | \$184        |  |
|              | 1 a 2 días         | mxn          |  |
|              | Redpack Terrestre  | \$101        |  |
| REDPACI      | 4 días             | mxn          |  |
|              | Deducels Everyone  | ¢160         |  |
| REDPACI      | Reapack Express    | \$168<br>myn |  |
|              |                    | 111X11       |  |

Es importante tener en cuenta que algunas paqueterías pueden no aparecer debido a cuestiones de cobertura.

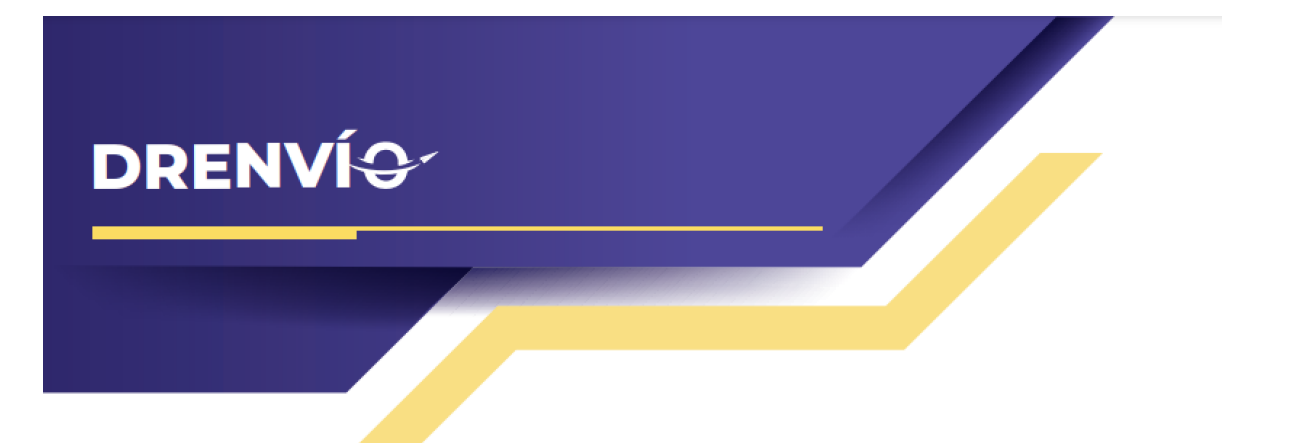

#### Envío gratuito y entrega en sucursal en las cotizaciones

Cuando las reglas de envío gratuito y entrega en sucursal estén activadas y se apliquen a una cotización, estas opciones se mostrarán en la cotización final con un costo de cero:

| Cotiza | ciones                                   |                     |
|--------|------------------------------------------|---------------------|
|        | <b>Entrega en sucursal</b><br>1 a 7 días | <b>\$0</b><br>mxn   |
|        | <b>Envío Gratuito</b><br>1 a 7 días      | <b>\$0</b><br>mxn   |
| FedEx  | <b>Fedex Terrestre</b><br>5 días         | <b>\$165</b><br>mxn |
| FedEx  | <b>Fedex Express</b><br>2 días           | <b>\$238</b><br>mxn |
| _DHL_  | <b>DHL Express</b><br>1 a 2 días         | <b>\$175</b><br>mxn |

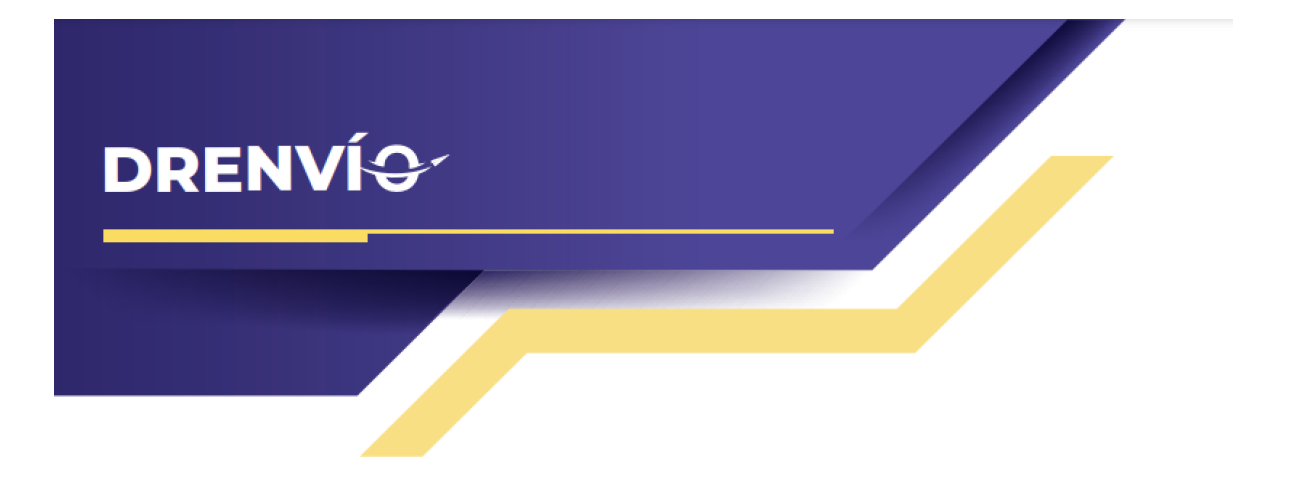

## Instala el plugin de DrEnvío en tu ecommerce de Wordpress:

Dirígete a la tienda de plugins de tu sitio de WordPress y busca el plugin "DrEnvío for WooCommerce". Asegúrate de que estás utilizando la versión 2.0 o posterior (recomendamos actualizar a la versión más reciente si ya lo tienes instalado con una versión anterior). También puedes obtener el plugin desde su <u>sitio oficial</u>. Una vez que hayas localizado el plugin, procede con la instalación.

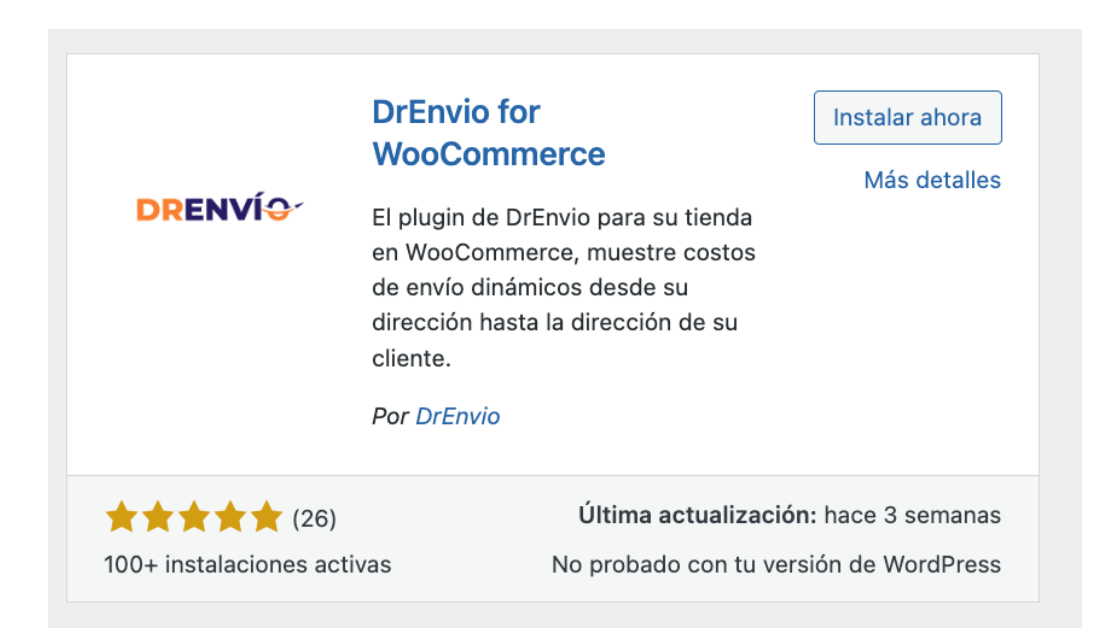

Después de haberlo instalado y activado, accedemos al panel de configuración del plugin. Para hacerlo, ve al menú lateral izquierdo y selecciona la opción "Dr Envío for WooCommerce". Desde allí, podrás ingresar a la configuración del plugin y realizar los ajustes necesarios.

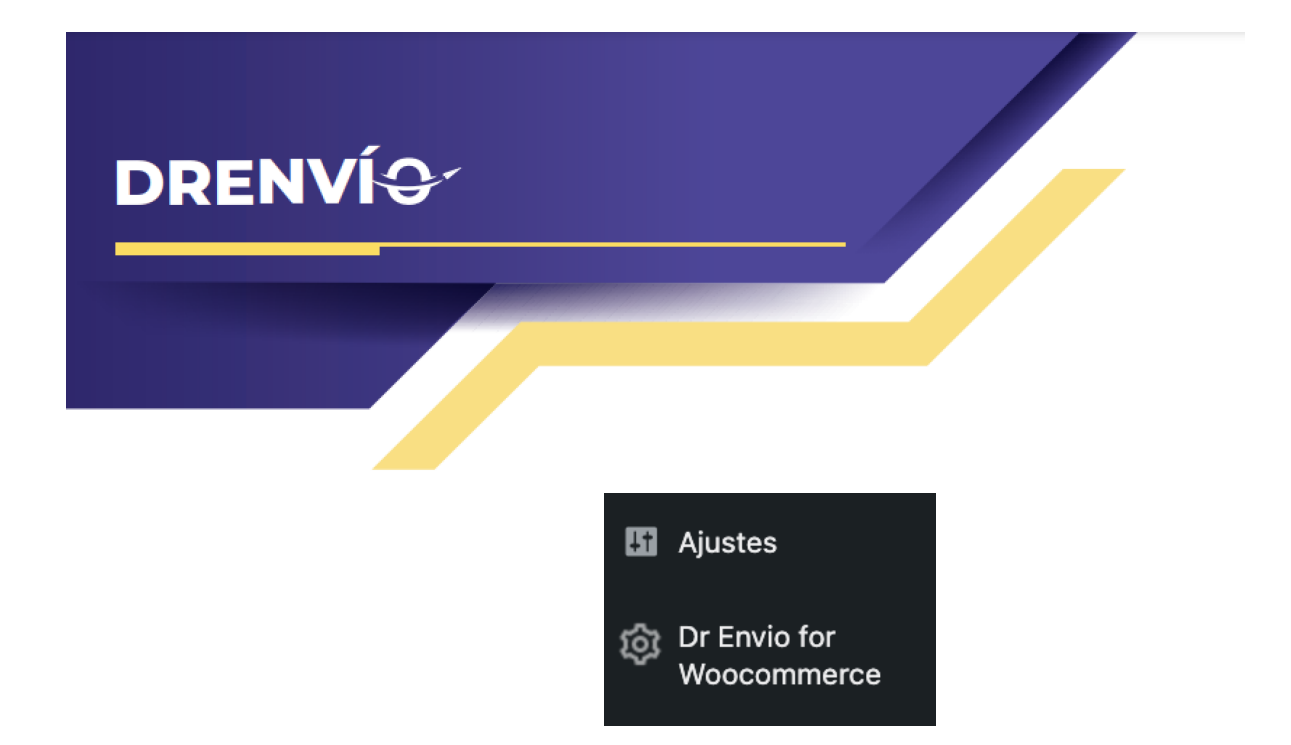

Al acceder al panel de configuración, te encontrarás con una pantalla que muestra dos opciones. La primera opción se llama "Clave de producción", y aquí es donde deberás ingresar la clave de acceso que solicitaste previamente en el chat de atención a clientes. Esta clave de acceso funciona como la conexión que enlaza la configuración del plugin en tu cuenta de DrEnvío con tu tienda en WordPress.

La opción de activar Dokan está diseñada para las tiendas que utilizan el plugin de Dokan y gestionan productos vendidos por varios clientes.

| General Proc        | ductos Er                                                                                                    | nvío Pagos    | Cuentas y privacidad | Correos electrónicos | Integración | Avanzado |  |
|---------------------|----------------------------------------------------------------------------------------------------|---------------|----------------------|----------------------|-------------|----------|--|
| Zonas de envío   Op | Zonas de envío   Opciones de envío   Clases de envío   DrEnvioforWooCommerce                                                                                              |               |                      |                      |             |          |  |
| DrEnvioforWooO      | DrEnvioforWooCommerce                                                                                                    |               |                      |                      |             |          |  |
| Clave de producció  | lave de producción eyJhbGciOiJIUzI1NilsInR5cCI6lkpXVCJ9.eyJ1c2VyljoiYXV<br>0aDB8NWY2MGY1ZTIxZTA3NmMwMDc5N2VIZTk5liwid<br>mlwljp0cnVILCJuYW1lljoicHJ1ZWJhQHBydWViYS5jb20iL |               |                      |                      |             |          |  |
| Activar Dokan       |                                                                                                    | 🛛 🗌 Activar D | okan                 |                      |             |          |  |
| Guardar los cambio  | os                                                                                                    |               |                      |                      |             |          |  |

En caso de que hayas olvidado tu clave de acceso, recuerda que dentro del panel de configuración del plugin hay una sección que te permite copiar la clave al portapapeles. Esto te facilitará la tarea de pegar la clave en el campo correspondiente de "Clave de producción".

| DRENVÍ | Q                                       |
|--------|-----------------------------------------|
|        | Token de Acceso                         |
|        | Ţ                                       |
|        | *************************************** |
|        | Solicitado: 22/08/2023                  |

**NOTA:** Es importante destacar que la instalación exitosa del plugin depende de tener el plugin de WooCommerce instalado correctamente en tu tienda. Sin esta instalación previa, no será posible llevar a cabo la instalación del plugin DrEnvío.

Recuerda que siempre podrás consultar esta documentación nuevamente accediendo al enlace ubicado en la parte superior izquierda del panel de configuración del plugin.

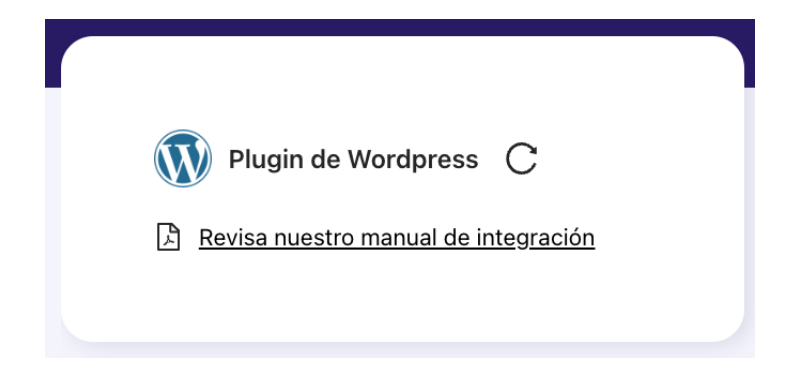

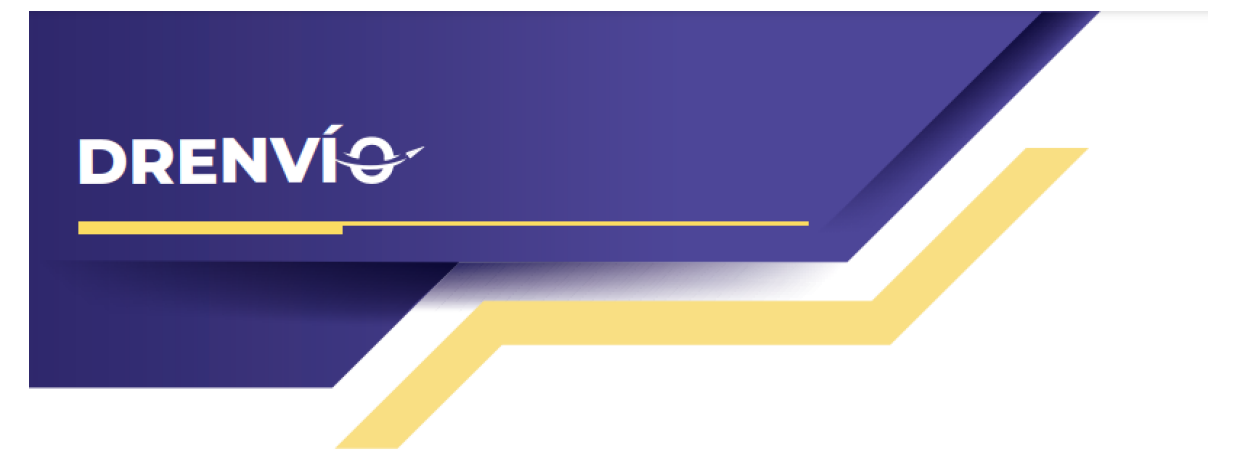

#### El plugin en el checkout

Como último paso, realiza una cotización dentro de tu tienda. De esta manera, podrás observar cómo las paqueterías y reglas que seleccionaste se aplican como métodos de envío para tus clientes. Esto te permitirá verificar que las configuraciones que has realizado están funcionando según lo planeado y brindarán a tus clientes opciones de envío precisas y adecuadas.

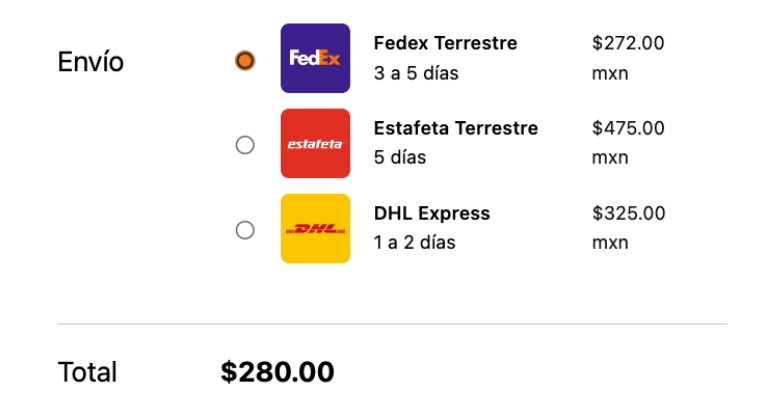

**NOTA:** Recuerda que debes especificar el peso de cada uno de tus productos en la tienda, lo cual puedes hacer desde la configuración de cada producto. Esta información es crucial para que el plugin de DrEnvío pueda calcular el peso total necesario para generar una cotización precisa. Si omites este paso, podrían surgir inconsistencias en los precios. Por lo tanto, asegúrate de mantener esta información actualizada para garantizar un funcionamiento sin problemas.

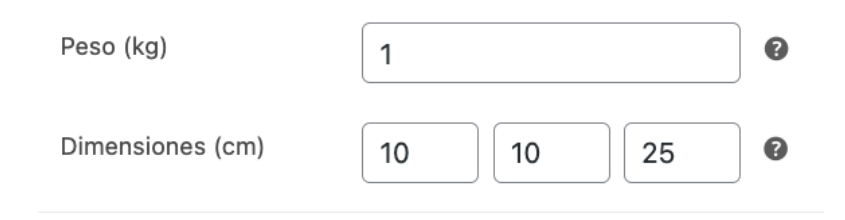

**NOTA:** Es importante recordar que no es necesario proporcionar las medidas, ya que estas se toman del paquete que has seleccionado en las <u>reglas de paquetes</u> previamente configuradas.